Spitalregion Luzern/Nidwalden

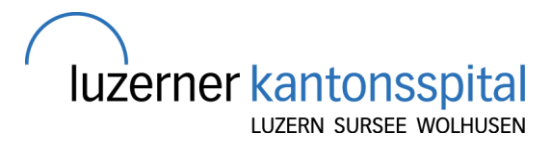

# **MeinLUKS**

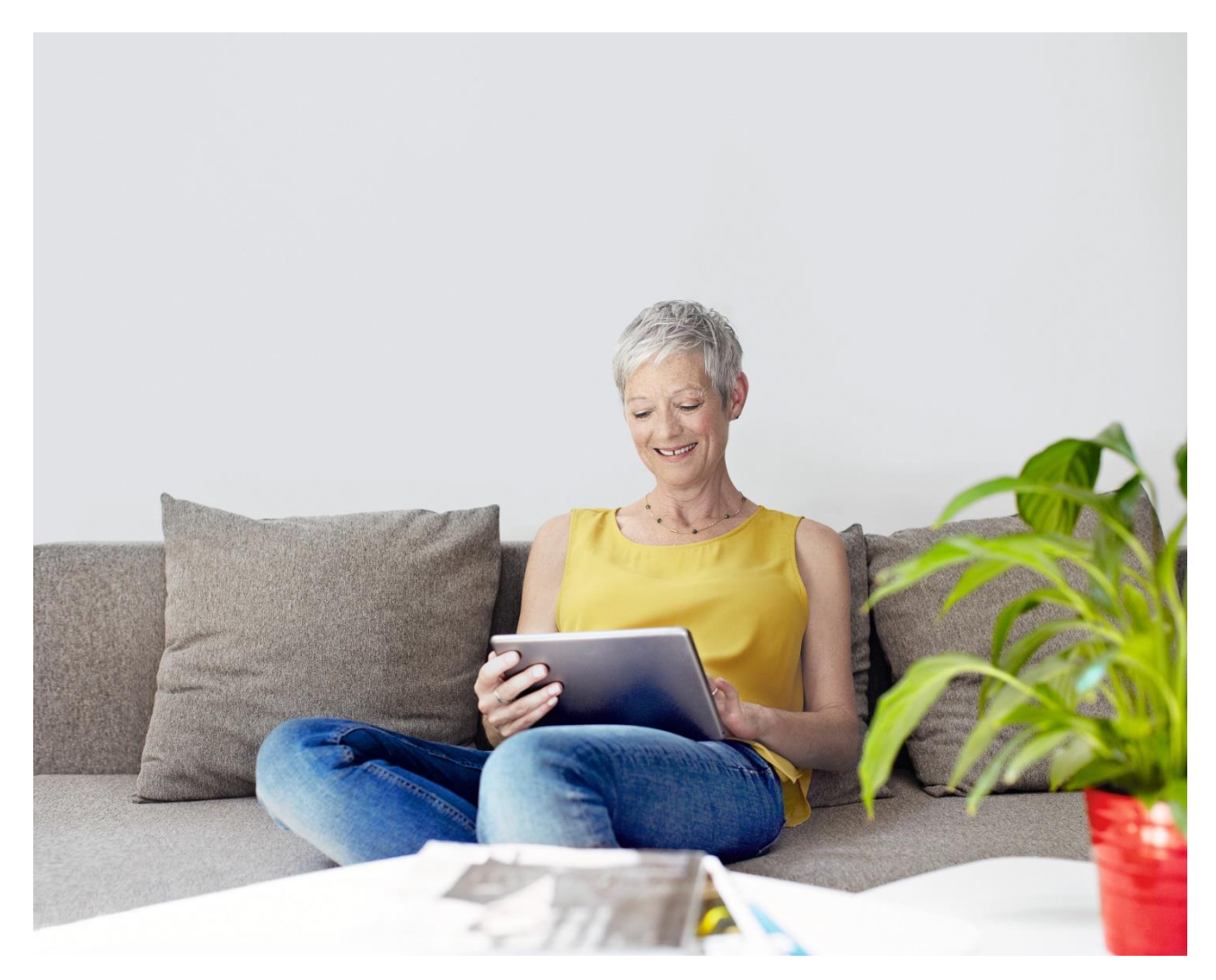

# Benutzerhandbuch

Luzern, 06.12.2020 V4 SM

Kompetenz, die lächelt.

# Inhaltsverzeichnis

| 1.          | Einführung MeinLUKS                                |         |
|-------------|----------------------------------------------------|---------|
| 1.1.        | Was ist MeinLUKS?                                  |         |
| 1.2.        | Aktvierung vor Ort                                 | 3       |
| 1.3.        | Registrierung MeinLUKS                             | 3       |
| 1.4.        | Registrierung MeinLUKS mit dem Handy               | 7       |
| 1.5.        | Zukünftige Logins                                  | 9       |
| 1.6.        | Aufbau MeinLUKS                                    |         |
| 1.7.        | Menüleiste anpassen                                |         |
| 1.8.        | Stellvertreter nominieren                          | 11      |
| 2           | Startseite                                         | 13      |
| 21          | Kurzfristige Benachrichtigungen                    | 13      |
| 2.2.        | Betreuungsteam                                     |         |
|             |                                                    |         |
| 3.          | Meine Akte                                         | 14      |
| 3.1.        | Übersicht Patientenplanung                         | 14      |
| 3.2.        | Testresultate                                      | 15      |
| 3.3.        | Gesundheitsübersicht                               | 16      |
| 3.4.        | Dokumenten-Center                                  | 18      |
| 4           | Besuche                                            | 19      |
| 41          | Termine und Besuche                                | 19      |
| 4.2.        | Termin anfragen                                    |         |
| 4.3.        | Videokonsultationen                                | 25      |
| _           |                                                    |         |
| 5.          | Briefe und Nachrichten                             |         |
| 5.1.        | Briefe                                             | 27      |
| 5.2.        | Nachrichten                                        |         |
| 6.          | Fragebögen                                         |         |
| 6.1.        | Datenaustausch mit Ihrem Hausarzt und Spezialisten |         |
|             |                                                    |         |
| 7.          | Gesundheits-Tracker                                |         |
| 0           | Kontooinstallungan                                 | 22      |
| 0.<br>0 1   | Sieherheiteeinetellungen                           | <b></b> |
| 0.1.<br>8.2 | Dersonalisieren                                    |         |
| 0.2.<br>8.3 | Kommunikationspräferenzen                          |         |
| 8.4         | Sonstige Einstellungen                             |         |
| 5.1.        |                                                    |         |

# 1. Einführung MeinLUKS

# 1.1. Was ist MeinLUKS?

MeinLUKS ist die Plattform, auf die Patienten Zugriff bekommen, wenn sie sich im LUKS dafür anmelden respektive registrieren. Sie bietet Patienten einen personalisierten und sicheren Online-Zugriff auf Teile ihrer Krankenakten. Interessierte Patienten können damit Informationen über ihre Gesundheit erhalten und verwalten.

# 1.2. Aktvierung vor Ort

Die Aktivierung muss vor Ort an einem Standort des Luzerner Kantonsspitals vorgenommen werden. Im Sekretariat der Abteilung kann nach einer Aktivierung gefragt werden. Die Aktvierung kann nach Erhalt des Aktivierungsbriefs online vorgenommen werden. Befolgen Sie dazu die folgende Anleitung für die Aktivierung von MeinLUKS.

# 1.3. Registrierung MeinLUKS

Öffnen Sie MeinLUKS und klicken Sie «Jetzt registrieren».

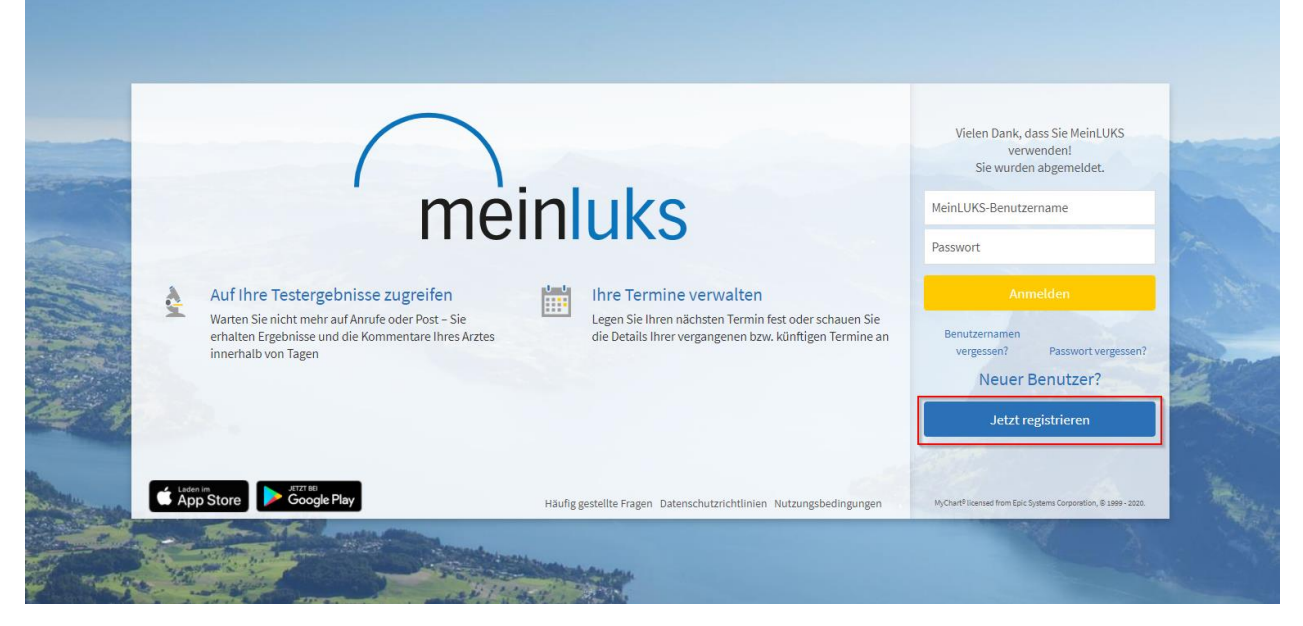

Geben Sie den Aktivierungscode aus dem Brief ein (1). Geben Sie Ihr Geburtsdatum an (2). Klicken Sie **«Weiter»** (3).

| Constraints   Constraints   Constraints   Constraints   Constraints     Constraints     Constraints <th></th> <th></th> <th></th>                                                                                                    |                                                                                                    |                                                             |   |
|----------------------------------------------------------------------------------------------------|----------------------------------------------------------------------------------------------------|-------------------------------------------------------------|---|
| Control Control Contro |                                                                                                    |                                                             |   |
| Identifizieren Sie sich         Schritt 1         Alle Felder sind Pflichtfelder.         MeinLUKS-Aktivierungscode         Bis hiren Atteinen weiten is de sale 1.000 nicht mehr begetzten ungeschreiben steht [bei fhrem Code wird nicht zwischen Gross-/Rienschreibung         Lidz 5       98765         Store       xoox         Ebelutstatum         Des ter de Atteine minute messensten totent ein unde lin för dat Joh 2 Minutenzenden.                                                                                                    | meinluks                                                                                                    |                                                             | - |
| References has here Altoinnumspacelies ook, wie er alf heren Registrierungsscheluben staht (bei heren Code wird nicht zwischen Gross-Neinschreibung<br>12345 98765<br>xxx - xxxx                                                                                                    | Identifizieren Sie sich<br>Schritt 1<br>Alle Felder sind Pflichtfelder.                                                                                                    |                                                             |   |
| Geben Sie ihr Geburtschatum im sonstellinten Eormat ein wohei Sie für das John & Ziffern versioneten                                                                                                    | Content See Intern Astronomogolous en un wie er auf Ihrem Registrierungsschreiben staht (bei Ihrem Code wird nicht zwischen Gross-/Reinschreibung     Lazak5 9876     woos  Geburtsdatum |                                                             |   |
|                                                                                                    | Geben Sie hr r deburtsdatum im angezeigten Format ein, wobel Sie für das Jahr 4 Ziffern verwenden.<br>27 02 1990<br>TT . mm . JJJJ<br>WEITER 3                                           |                                                             |   |
| Image: State of the state of the s                        | AppStore     Coogle Play                                                                                                    | NyChaef Ficensei from Epic Systems Corporation († 1389-1008 |   |

Es erscheint ein Feld, dass Sie die sogenannte Zweifaktor-Authentifizierung nutzen. Klicken Sie «Weiter».

# Schritt 2 von 7 Mit der Zwei-Faktor-Authentisierung können wir Ihr Konto sichern, falls jemand Ihr Passwort kennt. Wenn Sie sich in Zukunft auf einem Computer anmelden, den wir nicht erkennen, fordern wir Sie auf, einen Verifizierungscode einzugeben. Dadurch ist sichergestellt, dass nur Sie Zugriff auf Ihr Konto haben. Image: Computer and Computer and Compute

Aktualisieren Sie Ihre Kontaktinformationen. Achtung: E-Mailadresse (1) und/oder Handynummer (2) wird **zwingend für zukünftige Anmeldungen** bei MeinLUKS benötigt. Klicken Sie **«Weiter»**.

#### Kontaktinformationen aktualisieren

Schritt 3 von 7

Die Zwei-Faktor-Authentisierung verwendet die vorhandenen Kontaktinformationen zur Bestätigung Ihrer Identität. Bitte stellen Sie zuerst sicher, dass die untenstehenden Informationen aktuell sind.

6

| hre E-Mail        |   |
|-------------------|---|
| E-Mail bestätigen |   |
| hre Telefonnummer | 2 |
|                   |   |

Nun können Sie entscheiden ob Sie den Code per E-Mail oder per SMS erhalten wollen. Klicken Sie das entsprechende Feld an.

| Schritt 4 von 7<br>Wir legen grössten Wert auf die Sicherheit Ihrer Ge<br>bestätigen. | sundheitsinformationen. Sie müssen jetzt durch Eingabe eines einmalige                                                 | en Sicherheitscodes Ihre Identität zu                                           |
|---------------------------------------------------------------------------------------|----------------------------------------------------------------------------------------------------|---------------------------------------------------------------------------------|
| 1234                                                                                  |                                                                                                    |                                                                                 |
| <ol> <li>Wir senden Ihnen per E-Mail oder Telefor<br/>einen Code.</li> </ol>          | <ul> <li>Bitte geben Sie den Code, nachdem Sie ihn<br/>erhalten haben, auf dem nächsten<br/>Bildschirm ein.</li> </ul> | Sobald wir Ihre Identität bestätigt haben,<br>werden Sie in MyChart angemeldet. |
|                                                                                       | 2                                                                                                    |                                                                                 |
|                                                                                       | Wie sollen wir Ihnen den Code senden?                                                                                  |                                                                                 |
|                                                                                       | E-MAIL SENDEN 😕 SMS AN MEIN TELEFON SENDEN                                                                             |                                                                                 |

Es wird Ihnen nun ein Code zugesendet, den Sie ins Feld "**Code eingeben**" eintragen können. Anschliessend klicken Sie "**Weiter**".

| A CONTRACTOR OF A CONTRACTOR OF A CONTRACTOR OF A CONTRACTOR OF A CONTRACTOR OF A CONTRACTOR OF A CONTRACTOR OF |                                                                                                    |       |
|----------------------------------------------------------------------------------------------------|----------------------------------------------------------------------------------------------------|-------|
|                                                                                                    | Schritt 3 vor 4                                                                                                    |       |
|                                                                                                    | Wirlegen grossten Wert auf die Sicherheit Ihrer Gesundheitsinformationen. Sie müssen jetzt durch Eingabe eines Sicherheitscodes Ihre Identität bestatigen.                                                                                                    |       |
|                                                                                                    | Wr senden linen per EMail oder Telefon       I Bitte geben Sie den Code, nachdem Sie ihn erhalten haben, auf dem nächsten Bildschirm ein.       Sobald wir Ihre Identifät bestätigt haben, werden Sie in MeinLUKS angemeldet.         Wir haben Ihnen einen Sicherheitscode geschickt. Bitte in das Feld unten eingeben.       If Convergion | K     |
|                                                                                                    | WEITER     ABBRECHEN       Code noch nicht erhalten?       Falls Sie den Code nicht innerhalb weniger Minuten erhalten, senden wir ihn geme noch einmal.       Falls Sie den Code nicht innerhalb weniger Minuten erhalten, senden wir ihn geme noch einmal.       E-MAIL SENDEN                                                             | Note- |
|                                                                                                    | N/O ket? forward from Epic Epitemic Corporation, 4 June - 2020.                                                                                                    |       |

Im Feld **«MeinLUKS-Benutzername»** geben Sie den Benutzernamen ein (kann vom Patienten selber festgelegt werden. Wichtig: 6 – 20 Zeichen, keine Sonderzeichen (Leerzeichen, ä/ö/ü,...) ausser . - \_ @, non-case sensitive (Gross-/Kleinschreibung hat keinen Einfluss). Das persönliche Passwort wird im Abschnitt 2 definiert (Wichtig: mind.8 Zeichen, mind. 1 Gross-/1 Kleinbuchstabe, mind. 1 Zahl, keine Sonderzeichen (Leerzeichen, ä/ö/ü,...) ausser . - \_ @, case sensitive (Gross-/Kleinschreibung hat Einfluss). Geben Sie das Passwort zweimal ein (2). Sobald alle Felder korrekt ausgefüllt wurden bestätigen Sie mit **«Weiter»** (3).

|                                                                                                    | meinluks                                                                                                    |                                                                                                    |
|----------------------------------------------------------------------------------------------------|----------------------------------------------------------------------------------------------------|----------------------------------------------------------------------------------------------------|
| Contractor and a second                                                                                                    | Benutzernamen & Passwort auswählen                                                                                                    | 1 Contractions                                                                                                    |
|                                                                                                    | Schritt 4 von 5                                                                                                    |                                                                                                    |
|                                                                                                    | Alle Felder sind Pflichtfelder.                                                                                                    | The second                                                                                                    |
| AND AND                                                                                                    | Sie haben bereits einen MeinLUKS-Benutzernamen.                                                                                                    | and the second                                                                                                    |
|                                                                                                    | MeinLUKS-Benutzername                                                                                                    | A MARINE                                                                                                    |
| and the second second                                                                                                    | Parquint                                                                                                    |                                                                                                    |
| Fight and the second second                                                                                                    | Erstellen Sie ein Passwort. Ihr Passwort muss sich von ihrem MeinLUKS-Benutzernamen unterscheiden. Um die Sicherheit zu erhöhen, verwenden Sie eine<br>Kombination aus Zahlen sowie Klein- und Grossbuchstaben.                                                                                                    | and the                                                                                                    |
| China and States                                                                                                    |                                                                                                    |                                                                                                    |
|                                                                                                    | Mindestens acht Zeicher; Gross-Meinschreibung beachten<br>Passwort erneut eingeben                                                                                                    | and the second second                                                                                                    |
| March - Contraction on the states                                                                                                    |                                                                                                    | 100 March 100 March 100 Ma |
|                                                                                                    | WEITER 3                                                                                                    | · Parts                                                                                                    |
|                                                                                                    |                                                                                                    |                                                                                                    |
| and the second second second second second second second second second second second second second second second                                                                                                    |                                                                                                    | a start                                                                                                    |
|                                                                                                    | Construint on the Construct on Exc Systems Corporation & Sec Systems Corporation & Sec Systems Corporating Corporating Corporation & Sec Systems Corporation & Sec System     | m A and a general to ge                                                                                                    |
| Notes and the                                                                                                    | A CONTRACT OF A CONTRACT OF A | 2.                                                                                                    |
|                                                                                                    |                                                                                                    |                                                                                                    |
| that he was                                                                                                    |                                                                                                    |                                                                                                    |
| A State of the second second sec |                                                                                                    |                                                                                                    |

Geben Sie die persönliche E-Mail-Adresse des Patienten zweimal ein (1). Falls erwünscht können SMS-Benachrichtigungen aktiviert werden. Dafür wird zweimal die Mobiltelefonnummer des Patienten angegeben (2). Klicken Sie **«Anmelden»** (3).

|                                                                                                    | meinluks                                                                                                    |                                                           |  |
|----------------------------------------------------------------------------------------------------|----------------------------------------------------------------------------------------------------|-----------------------------------------------------------|--|
|                                                                                                    | E-Mail-Adresse<br>Gie E-Mail-Adresse wird nur für Benachrichtigungen verwendet. Wir geben die E-Mail-Adresse an niemanden weiter.<br>terence.hill@gmail.com<br>Be-Mail-Adresse erneut eingeben<br>terence.hill@gmail.com                                                                                                    |                                                           |  |
|                                                                                                    | SMS Benachrichtigungen aktivieren?         Wenn neue Informationen verfügtar werden (z. 8. Testresultate oder Nachrichten), erhalten Sie eine SMS-Benachrichtigung.         Ja       Nein         Telefon (mobil)         The Mobilinummer wird nur für Benachrichtigungen verwendet. Ihre Mobilinummer wird an niemanden weitergegeben.         V79 587 56 25 |                                                           |  |
| 5                                                                                                    | Mobilnummer erneut eingeben<br>079 587 56 25<br>AMMELDEN 3                                                                                                    |                                                           |  |
| and the second second s | Haufig gestellte Fragen Datenschutzrichtlinie Vertragsbedingungen<br>Design mit hohem Kontrast                                                                                                    | MyChard Stamuel from Epic Systems Corporation & 2009-2029 |  |
|                                                                                                    |                                                                                                    |                                                           |  |

Lesen Sie die Nutzungsbedingungen durch (1). Falls erwünscht, klicken Sie ein Häkchen in die Box, sodass die Meldung zukünftig nicht mehr erscheint (2). Klicken Sie **«Akzeptieren»** (3).

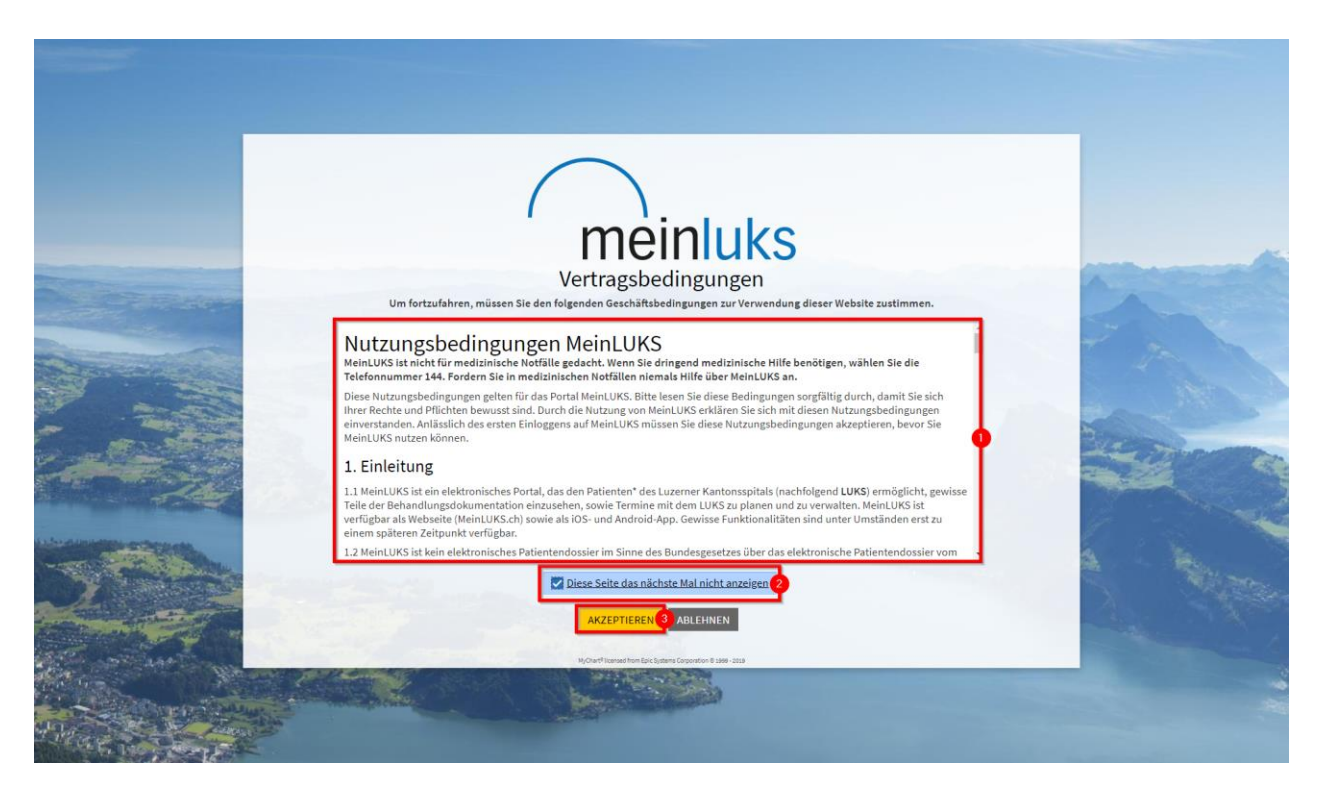

Nun befindet man sich im MeinLUKS.

# 1.4. Registrierung MeinLUKS mit dem Handy

Sie können sich auch über die MeinLUKS App für MeinLUKS registrieren. Suchen Sie 'MeinLUKS' im Apple oder Android App-Store (1). «Laden» (2) Sie die App herunter und «Öffnen» (3) Sie sie.

| 1 | Salt 🗢       | 14:22                                                                                                    | 7 🗩                                     |
|---|--------------|----------------------------------------------------------------------------------------------------|-----------------------------------------|
|   | Q meinluks   | 0                                                                                                    | Abbrechen                               |
|   | Mein<br>Iuks | inLUKS<br>izin<br>★★☆ 6                                                                                                    | Ø <b>ee</b><br>Öffnen                   |
|   |              | Speech Lindle<br>Binning 12 Research 12 Register on 15 CO                                                                                                    | era era era era era era era era era era |
|   |              | Att summers<br>Control age of base<br>Control age of base<br>Sector age of base<br>Control age of base<br>Control age of bag | Contract for any sear front body        |

Nach dem Öffnen der MeinLUKS App klicken Sie «Jetzt Registrieren».

| meinluks                                         |
|--------------------------------------------------|
| Benutzername                                     |
| Passwort                                         |
| ANMELDEN                                         |
| Passwort oder Benutzername vergessen?            |
| Sie haben noch kein Konto?<br>JETZT REGISTRIEREN |

Geben Sie Ihren 10-stelligen Aktivierungscode (1) sowie Ihr Geburtsdatum (2) ein und klicken Sie auf **«Weiter»** (3).

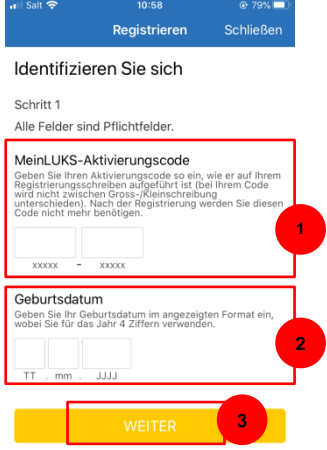

Entscheiden Sie sich, wie Ihnen der Code zugestellt werden soll. Das kann über Ihre E-Mail-Adresse oder per SMS geschehen. Klicken Sie das jeweilige Feld an.

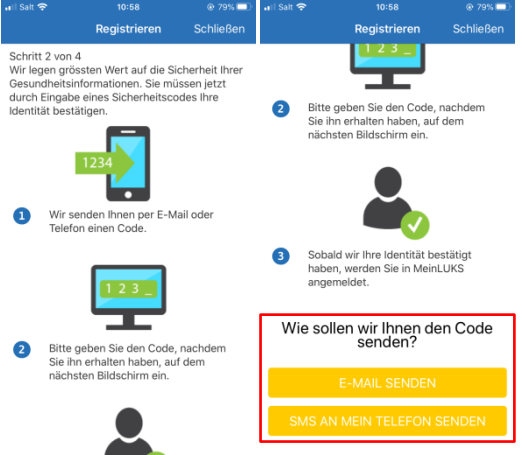

Es wird Ihnen der Code zugesendet. Tragen Sie den Code ins Feld «**Code eingeben**» (1) ein und klicken auf «**Weiter**» (2).

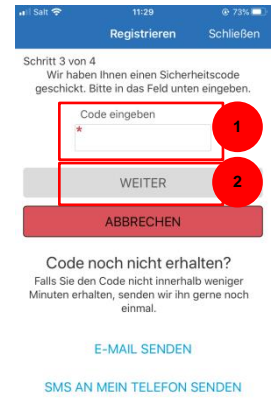

Im Feld «**MeinLUKS-Benutzername**» geben Sie den Benutzernamen ein (kann vom Patienten selber festgelegt werden. Wichtig: keine Leerzeichen) (1). Das persönliche Passwort wird im Abschnitt 2 definiert. Geben Sie das Passwort zweimal ein (Gross-/Kleinbuchstaben und eine Zahl) (2). Sobald alle Felder oberhalb ausgefüllt wurden bestätigen Sie mit «**Weiter**» (3).

| Registrieren       | Schließen                                                                                 |                                                                                                    |
|--------------------|-------------------------------------------------------------------------------------------|----------------------------------------------------------------------------------------------------|
| nen & Pass         | wort                                                                                      |                                                                                                    |
|                    |                                                                                           |                                                                                                    |
| flichtfelder.      |                                                                                           |                                                                                                    |
| inen MeinLUKS-B    | enutzernamen.                                                                             |                                                                                                    |
| zername            |                                                                                           |                                                                                                    |
|                    |                                                                                           |                                                                                                    |
| hen; Gross-/Kleins | chreibung 2                                                                               |                                                                                                    |
| eingeben           |                                                                                           |                                                                                                    |
|                    |                                                                                           |                                                                                                    |
| WEITER             | 3                                                                                         |                                                                                                    |
|                    | hen & Pass<br>lichtfelder.<br>nen MeinLUKS-E<br>tername<br>her: Gross-/Geinst<br>eingeben | nen & Passwort<br>lichtfelder.<br>nen MeirLUKS-Benutzernamen.<br>tername 1<br>her: Gross-/Keinschreibung 2<br>eingeben 3<br>WEITER 3 |

Geben Sie die persönliche E-Mail-Adresse des Patienten zweimal ein (1). Falls erwünscht können SMS-Benachrichtigungen aktiviert werden (2). Klicken Sie anschliessend **«Anmelden»**(3).

| 📲 Salt 🗢                                      |                                | 10:59                                                                 | @ 79% 💷                                 |
|-----------------------------------------------|--------------------------------|-----------------------------------------------------------------------|-----------------------------------------|
|                                               |                                | Registrieren                                                          | Schließen                               |
| Schritt 5                                     | i von 5                        |                                                                       |                                         |
| E-Mail-                                       | Adres                          | se                                                                    |                                         |
| E-Mail-                                       | Adres                          | se erneut eingebe                                                     | en 1                                    |
| SMS Be<br>Wenn neu<br>Testresult<br>Benachric | e Inform<br>ate ode<br>htigung | ichtigungen aktiv<br>nationen verfügbar wer<br>Nachrichten), erhalter | ieren?<br>den (z. B.<br>n Sie eine SMS- |
| Ja                                            | Nein                           |                                                                       | <b>_</b>                                |
|                                               |                                |                                                                       |                                         |
|                                               |                                | ANMELDEN                                                              | 3                                       |

Nun befinden Sie sich in MeinLUKS.

# 1.5. Zukünftige Logins

Wenn Sie sich nach der Registrierung erneut einloggen gibt es eine sog. 2-Faktoren-Identifizierung (2FA), bei der Sie sich zur eindeutigen Identifizierung einen Code per E-Mail oder SMS zukommen lassen.

Geben Sie zuerst den von Ihnen gewählten Benutzernamen und Ihr Passwort ein. Klicken Sie dann auf «Anmelden».

| MyChart-Benutzername        | 0                   |
|-----------------------------|---------------------|
| Passwort                    |                     |
| ANMELDEN 2                  |                     |
| Benutzernamen<br>vergessen? | Passwort vergessen? |
| Neuer                       | Benutzer?           |
| JETZT RI                    | EGISTRIEREN         |

Wählen Sie aus, ob Sie den Code für die zusätzliche Sicherheitsprüfung per SMS oder E-Mail zugesendet haben möchten.

#### Zusätzliche Sicherheitsüberprüfung Wir legen grössten Wert auf die Sicherheit Ihrer Gesundheitsinformationen. Deshalb müssen Sie vor der Anmeldung einmalig einen Sicherheitscode eingeben, um Ihre Identität zu bestätigen. 12 Wir senden Ihnen einen Code. Wenn Sie Ihren Code erhalten Nachdem wir Ihre Identität Dies kann einige Minuten haben, geben Sie ihn bitte überprüft haben, werden Sie dauern. unten ein. bei MeinLUKS angemeldet. Wie soll der Code zugesandt werden? AN MEINE E-MAIL SENDEN SMS AN MEIN TELEFON SENDEN

Geben Sie den Code aus der SMS/E-Mail ein (1) und klicken Sie «Weiter» (2). Sie gelangen auf die Startseite von MeinLUKS.

# 1.6. Aufbau MeinLUKS

Durch das Profilbild des Patienten wird der eingeloggte Benutzer angezeigt. Falls einer zusätzlichen Person Einsicht in die Akte gewährt wurde, kann das Profil anhand 'Wechseln' gewechselt werden. (1)

In der Menüleiste befinden sich Ihre favorisierten Menüpunkte (2). Diese können Sie selber einstellen (siehe Kapitel 1.7. 'Menüleiste anpassen').

Für ein sicheres Beenden von MeinLUKS klicken Sie «Abmelden» (3).

Über das MeinLUKS-Logo gelangen Sie zurück auf die Startseite (4).

| Epic    |                 |             |               | 4<br>meinluks  | 3 🗗 Abmelden                 |
|---------|-----------------|-------------|---------------|----------------|------------------------------|
| Hr Menü | 💼 Termin planen | Nachrichten | Lestresultate | Medikationen 2 | 1 Terence Hill<br>Wechseln 🚽 |

# 1.7. Menüleiste anpassen

Über den Klick auf «**Ihr Menü**» gelangen Sie zu allen verfügbaren Menüpunkten. Über «**Kontoeinstellungen**» (1) - «**Verknüpfungen bearbeiten**» (2) können Sie die Menüleiste auf Ihre meistbenutzten Menüpunkte anpassen.

|    | ••                         |
|----|----------------------------|
| Ko | ntoeinstellungen           |
|    | Sicherheitseinstellungen   |
|    | Personalisieren            |
| ★  | Verknüpfungen bearbeiten 2 |
|    | Kommunikationspräferenzen  |
| ٥  | Sonstige Einstellungen     |
|    | Zurück zur Startseite      |

Wählen Sie Ihre vier gewünschten Menüpunkte aus. Klicken Sie auf den Pfeil, damit alle verfügbaren Menüpunkte (1) erscheinen. Anhand des grünen Häkchens sehen Sie die vier aktuellen Menüpunkte in der Menüleiste. Klicken Sie den gewünschten Menüpunkt in der jeweiligen Spalte (2) an. Speichern Sie die Änderungen (3).

| Verknüpfungen bearbeiten                                                                                                    |                |                             |               |                          |        |
|----------------------------------------------------------------------------------------------------|----------------|-----------------------------|---------------|--------------------------|--------|
| Wenn Sie Ihre Patientenakte aufrufen, finden Sie in der Menüle<br>folgt ändern:<br>1. Klicken Sie auf eine der Verknüpfungen unten.<br>2. Wählen Sie eine neue Verknüpfung aus der Liste aus. | iste im oberen | Bereich jeder Seite verschi | edene Verknüp | fungen. Diese können Sie | vie    |
| <ol><li>Klicken Sie auf "Änderungen speichern".</li></ol>                                                                                                    |                |                             |               |                          |        |
| Termin planen                                                                                                    | ~              | Testresultate               | ~             | 8 Medikationen           | ~      |
| Q Menü durchsuchen                                                                                                    |                |                             |               | 3<br>Änderungen spe      | ichern |
| Behandlung suchen                                                                                                    |                |                             |               |                          |        |
| 🗂 Termin planen 🔗                                                                                                    |                |                             |               |                          |        |
| 8 Behandlungsteam anzeigen                                                                                                    |                |                             |               |                          |        |
| Kommunikation                                                                                                    |                |                             |               |                          |        |
| 🖸 Nachrichten                                                                                                    |                |                             |               |                          |        |
| 🗟 Briefe                                                                                                    |                |                             |               |                          |        |
| Meine Akte                                                                                                    |                |                             |               |                          |        |
| 💼 Besuche                                                                                                    |                |                             |               |                          |        |
| 👗 Testresultate 📀                                                                                                    |                |                             |               |                          |        |
| 🐟 Medikationen 📀                                                                                                    |                |                             |               |                          |        |
| Gesundheitsübersicht                                                                                                    |                |                             |               |                          |        |
| 🔋 Übersicht Patientenplanung                                                                                                    |                |                             |               |                          |        |
| Fragebögen                                                                                                    |                |                             |               |                          |        |
|                                                                                                    | Zurück zur     | Startseite                  |               |                          |        |

# 1.8. Stellvertreter nominieren

Die Patientenakte kann für Angehörige freigegeben werden.

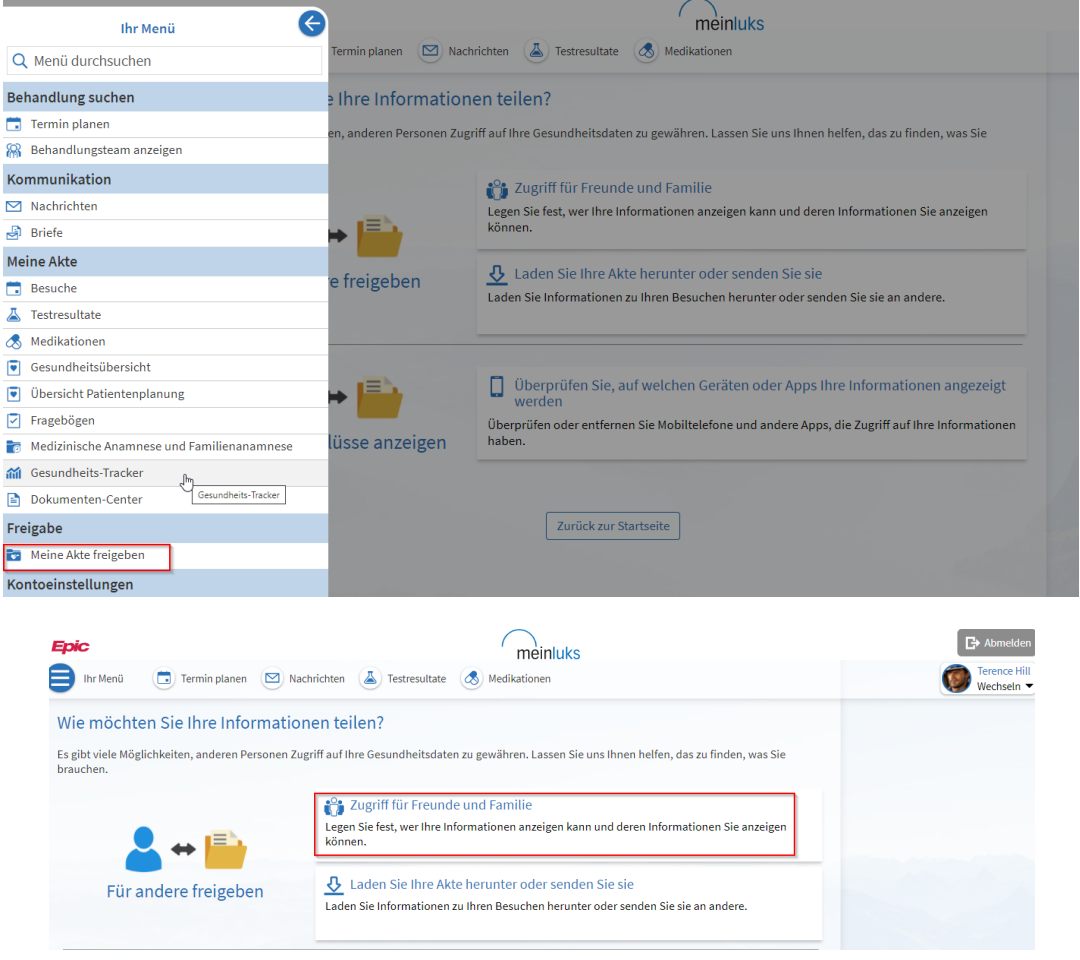

Der Patient kann auf der Seite sehen, mit wem er seine Akte bereits geteilt hat, resp. auf wessen Akte er Zugriff hat. Er kann Zugriffe hier widerrufen oder die Art der Zugriffsberechtigung bearbeiten und Zugriffs-Einladungen verschicken. Die Voraussetzung bei einer Einladung aus dem Konto heraus (per E-Mail) ist, dass der/die vertretungsberechtigte Person bereits MeinLUKS-aktiv ist (Ansonsten sollte der Zugang, auch für die vertretungsberechtigte Person, direkt vor Ort im Luzerner Kantonsspital generiert werden).

| Epic                                         |                                                                                                    |             |                  | (          | meinluks               |            |  |  |  |  |
|----------------------------------------------|----------------------------------------------------------------------------------------------------|-------------|------------------|------------|------------------------|------------|--|--|--|--|
| 目 Ihr Menü                                   | Termin planen                                                                                                    | Nachrichten | Lestresultate    | Medi       | kationen               |            |  |  |  |  |
| Zugriff fü                                   | r Freunde und Fan                                                                                                    | nilie       |                  |            |                        |            |  |  |  |  |
| Wer kann i                                   | meine Akte sehen?                                                                                                    |             |                  |            |                        |            |  |  |  |  |
| Wenn Sie Fre<br>eigenes Kont<br>unter Vorlag | Wenn Sie Freunden oder Familienmitgliedern Zugriff gewähren möchten ist es notwendig, dass die vertretungsberechtigte Person bereits ein<br>eigenes Konto besitzt. Den Aktivierungscode erhält Ihre vertretungsberechtigte Person an einem Klinik-Sekretariat des Luzerner Kantonsspitals<br>unter Vorlage eines Ausweises. |             |                  |            |                        |            |  |  |  |  |
|                                              |                                                                                                    | Niema       | ind kann Ihre Ir | nformation | en sehen               |            |  |  |  |  |
|                                              | + Jemanden                                                                                                    | einladen    |                  |            |                        |            |  |  |  |  |
| Wessen Ak                                    | ten darf ich sehen?                                                                                                    |             |                  |            |                        |            |  |  |  |  |
| 9                                            | Kurzname:<br>Terence Hill<br>Dies ist Ihre Akte.                                                                                                    |             |                  | 9          | Wirzname:<br>Mein Kind | Widerrufen |  |  |  |  |

Durch Klicken auf «Jemanden einladen» kann er jemanden, **der bereits MeinLUKS-aktiv ist**, für die Einsicht in seine Akte einladen.

| er kann meine Akte sehen?                                                                                                    |                                                                                                    |                                                                                                    |
|----------------------------------------------------------------------------------------------------|----------------------------------------------------------------------------------------------------|----------------------------------------------------------------------------------------------------|
| nn Sie Freunden oder Familienmitgliedern Zugriff<br>enes Konto besitzt. Den Aktivierungscode erhält Ih<br>ter Vorlage eines Ausweises.         | gewähren möchten ist es notwendig, dass die v<br>ne vertretungsberechtigte Person an einem Kli                                                                                                    | vertretungsberechtigte Person bereits ein<br>nik-Sekretariat des Luzerner Kantonsspital                       |
| Nie                                                                                                    | emand kann Ihre Informationen sehen                                                                                                    |                                                                                                    |
|                                                                                                    |                                                                                                    |                                                                                                    |
| + Jemanden einladen                                                                                                    |                                                                                                    |                                                                                                    |
|                                                                                                    |                                                                                                    |                                                                                                    |
|                                                                                                    |                                                                                                    |                                                                                                    |
| Laden Sie jemanden ein, Zugriff auf                                                                                                    | Ihre Daten zu haben                                                                                                    |                                                                                                    |
| aden Sie jemanden ein, Zugriff auf                                                                                                    | Ihre Daten zu haben                                                                                                    |                                                                                                    |
| Laden Sie jemanden ein, Zugriff auf                                                                                                    | Ihre Daten zu haben                                                                                                    |                                                                                                    |
| Laden Sie jemanden ein, Zugriff auf                                                                                                    | Ihre Daten zu haben                                                                                                    | 20                                                                                                    |
| aden Sie jemanden ein, Zugriff auf                                                                                                    | Ihre Daten zu haben                                                                                                    | <ul> <li>3 Die Person muss durch Angabe Ihres<br/>Geburtsdatums bestätigen, dass sie Si<br/>kennt.</li> </ul> |
| aden Sie jemanden ein, Zugriff auf                                                                                                    | Ihre Daten zu haben                                                                                                    | <ul> <li>3 Die Person muss durch Angabe Ihres<br/>Geburtsdatums bestätigen, dass sie Si<br/>kennt.</li> </ul> |
| aden Sie jemanden ein, Zugriff auf<br>Wir senden per E-Mail eine Einladung an<br>eine Person, der Sie vertrauen.<br>Wen laden Sie ein?<br>Name | Ihre Daten zu haben                                                                                                    | <ul> <li>3 Die Person muss durch Angabe Ihres<br/>Geburtsdatums bestätigen, dass sie Si<br/>kennt.</li> </ul> |
| Laden Sie jemanden ein, Zugriff auf                                                                                                    | Ihre Daten zu haben<br>ihre Daten zu haben<br>ihre Date | <ul> <li>Die Person muss durch Angabe Ihres<br/>Geburtsdatums bestätigen, dass sie Si<br/>kennt.</li> </ul>   |

Dabei kann zwischen folgenden Arten der Zugriffsberechtigung ausgesucht werden: 'Vollmacht', 'Vollzugriff', 'Ohne Testresultate' oder 'Nur Lesen'. Mit dem Klick auf **«Einladung senden»** wird eine E-Mail ausgelöst.

| *Welchen Zugang auf Ihre Akte soll die Pe                                                                                                    | erson haben?                                                                                                    |                                                                                                    |
|----------------------------------------------------------------------------------------------------|----------------------------------------------------------------------------------------------------|----------------------------------------------------------------------------------------------------|
| Vollzugriff                                                                                                    | Nur Lesen                                                                                                    | Ohne Testresultate                                                                                                    |
| Ihr Stellvertreter kann in Ihrer Akte dieselben<br>Aktion durchführen wie Sie und erhält Zugriff<br>auf Ihre Resultate, Briefe sowie die<br>Terminverwaltung.                                                                                              | Ihr Stellvertreter erhält Zugriff auf Ihre<br>Resultate, Briefe sowie die geplanten<br>Termine. Er hat jedoch nur leserecht. | Ihr Stellvertreter kann in Ihrer Akte dieselben<br>Aktion durchführen wie Sie, hat aber keinen<br>Zugriff auf Ihre Testresultate. |
| Vollmacht<br>Ihr Stellvertreter kann in Ihrer Akte dieselben<br>Aktion durchführen wie Sie und erhält Zugriff<br>auf Ihre Resultate, Briefe sowie die<br>Terminverwaltung. Ihr Stellvertreter kann<br>weitere Stellvertreter in Ihrem Namen<br>hinzufügen. |                                                                                                    |                                                                                                    |

Die im Formular erwähnte Person erhält nach Absenden des Formulars eine E-Mail, mit der sie dem Zugriff zustimmen kann. Der Stellvertreter kann über dieselbe Funktion geändert werden. Der bisherige Stellvertreter wird widerrufen und ein neuer Stellvertreter kann eingeladen werden. Es können auch mehrere Stellvertreter bestehen. Die verknüpften Konten sieht man hier:

| Epic        | meinluks                                                                                    |                 |                                  |    | C Abmelden               |
|-------------|---------------------------------------------------------------------------------------------|-----------------|----------------------------------|----|--------------------------|
| 目 Ihr Menü  | 🗔 Termin planen 🛛 Nachrichten 🍐 Testresultate 💰 Medikationen                                |                 | _                                |    | Wechseln -               |
| Herzlich wi | llkommen!                                                                                   |                 |                                  | 0  | Texesettii               |
| 🔞 Terrer    |                                                                                             |                 |                                  | M  | Mein Kind                |
| E Neue      | n Brief erhalten Mittwoch 11. November 2020 von <b>Schlande James</b> , Oberarzt mbF.       | Briefe anzeigen | Ihr Betreuun                     | D  | BOHT TIELOH              |
|             | Alle (17) anzeigen                                                                          |                 | Andrea                           | 0. | Foto ändern              |
| M Mein Kir  | nd 📵                                                                                        |                 | Chefar<br>Konsiliar<br>Viszeralc | *  | Verknüpfungen bearbeiten |
| 할 Neue      | n Brief erhalten Dienstag 07. Juli 2020 von <b>er er er er er er er er er er er er er e</b> | Briefe anzeigen | Fritsch<br>Konsiliar<br>Hand- ut |    | Ihre Startseite          |

# 2. Startseite

# 2.1. Kurzfristige Benachrichtigungen

Auf der Startseite hat man die Möglichkeit über die Benachrichtigungen schnell zur gewünschten Korrespondenz zu gelangen.

| Ihr Menü Termin planen Nachrichten Testresultate Medikationen       Herzlich willkommen!       Image: Termin million |
|----------------------------------------------------------------------------------------------------|
| Herzlich willkommen!                                                                                                 |
| Tenerce Mill O                                                                                                    |
|                                                                                                    |
| Neuen Brief erhalten Mittwoch 11. November 2020 von <b>State State</b> , Oberarzt mbF. Briefe anzeigen               |
| Alle (17) anzeigen                                                                                                   |
| Mein Kind 1                                                                                                    |
| Neuen Brief erhalten Dienstag 07. Juli 2020 von Arztsekretärin.                                                      |
| Alle (4) anzeigen                                                                                                    |

# 2.2. Betreuungsteam

Alle betreuenden Ärzte, mit denen man im Spital in Kontakt getreten ist, werden im Abschnitt Betreuungsteam angezeigt.

| Epic                     | meinluks                                                            |                 |                                                   | C+ Abmelden |
|--------------------------|---------------------------------------------------------------------|-----------------|---------------------------------------------------|-------------|
| 🛑 Ihr Menü 💿 Termin plan | en 🗵 Nachrichten 👗 Testresultate 💰 Medikationen                     |                 |                                                   | Wechseln -  |
| Herzlich willkommen!     |                                                                     |                 |                                                   |             |
| 😳 Teranca Hill 🕕         |                                                                     |                 |                                                   |             |
| Neuen Brief erhalten Mit | twoch 11. November 2020 von <b>Helden im Helden</b> , Oberarzt mbF. | Briefe anzeigen | Ihr Betreuungsteam und Ihre<br>Leistungserbringer |             |
|                          | Alle (17) anzeigen                                                  |                 | Leistungserbringer                                |             |
| M Main Mind 1            |                                                                     |                 | Chefarzt<br>Konsiliararzt<br>Viszeralchirurgie    |             |
| Neuen Brief erhalten Die | enstag 07. Juli 2020 von <b>Herrin, Arztsekretärin</b> .            | Briefe anzeigen | Konsiliararzt                                     |             |
|                          | Alle (4) anzeigen                                                   |                 | Hand- und Hascische Chindigie                     |             |
| D DONT TOUCH             |                                                                     |                 | Arzt<br>Gefässchirurgie                           |             |
|                          | 🝟 Keine Neuigkeiten vorhanden.                                      |                 | Chefarzt<br>Neurologie                            |             |
|                          |                                                                     |                 |                                                   |             |

#### 3. Meine Akte

#### 3.1. Übersicht Patientenplanung

| Meine Akte                                   |
|----------------------------------------------|
| 💼 Besuche                                    |
| 👗 Testresultate                              |
| 🕭 Medikationen                               |
| Gesundheitsübersicht                         |
| 🛡 Übersicht Patientenplanung                 |
| Fragebögen                                   |
| 📷 Medizinische Anamnese und Familienanamnese |
| M Gesundheits-Tracker                        |
| Dokumenten-Center                            |

#### 3.1.1. Ziele

Wenn mit Ärzten oder anderen Therapeuten Behandlungsziele festgelegt wurden, werden diese in diesem Abschnitt angezeigt.

| Meine Übersicht Patientenplanung                    | Medikamente 🛛                                                                                                    |
|-----------------------------------------------------|----------------------------------------------------------------------------------------------------|
| Zusammenfassung                                     | Bitte überprüfen Sie ihre Medikamente<br>und stellen Sie sicher, dass die Liste auf<br>dem neuesten Stand ist. Wählen Sie<br>im Notfall die Notrufnummer. |
| Ziala                                               | Acetylsalicylsäure 300 mg                                                                                                    |
| Ziele                                               | Filmtablette<br>Bekannt als: ASPIRIN CARDIO                                                                                                    |
| Ihr Betreuungsteam hat keine Ziele für Sie gesetzt. | Diclofenac natrium 10 mg<br>Gel Emulgel<br>Bekannt als: Voltaren Dolo                                                                                     |

#### 3.1.2. Zu erledigen

Für bevorstehende Termine kann man sich vorgängig über das **«eCheck-In»** einchecken. Beim Einchecken können Informationen zu Medikamenten, Allergien und aktuellen gesundheitlichen Problemen ergänzt sowie etwaige Fragebögen beantwortet werden. Auf das eCheck-In wird im Kapitel 4.1.1. 'Einchecken' genauer eingegangen.

| Meine Übersicht Patientenplanung                   |                                            |      |    |     |        |     |    |    | Me<br>Bitt<br>und<br>der<br><b>im</b> | dikamente 🗗<br>te überprüfen Sie Ihre Medikamente<br>d stellen Sie sicher, dass die Liste auf<br>m neuesten Stand ist. Wählen Sie<br>Notfall die Notrufnummer. |
|----------------------------------------------------|--------------------------------------------|------|----|-----|--------|-----|----|----|---------------------------------------|----------------------------------------------------------------------------------------------------|
| Ziele                                              |                                            |      |    |     |        |     |    |    | Ac<br>Fil<br>Bel                      | etylsalicylsäure 300 mg<br>mtablette<br>kannt als: ASPIRIN CARDIO                                                                                              |
| Ihr Be                                             | treuungsteam hat keine Ziele für Sie geset | tzt. |    |     |        |     |    |    | Die<br>Ge<br>Bel                      | clofenac natrium 10 mg<br>I Emulgel<br>kannt als: Voltaren Dolo                                                                                                |
| Zu erledigen 🛛                                     |                                            | -    | -  | _   | _      |     |    |    | Au<br>an                              | sstehende Aktualisierungen<br>zeigen                                                                                                    |
| Rö Mammografie rechts<br>Dienstag 08. Oktober 2019 | ECHECK-IN                                  | <    |    | Okt | ober 2 | 019 |    | >  | Bet                                   | treuungsteam 🗗                                                                                                    |
| Beginnt um 09:00                                   | N                                          | М    | D  | М   | D      | F   | S  | S  | 6                                     | Andreas Scheiwiller, Co-                                                                                                    |
|                                                    |                                            |      | 1  | 2   | 3      | 4   | 5  | 6  | C                                     | Chefarzt                                                                                                    |
|                                                    | 7                                          | 7    | 8  | 9   | 10     | 11  | 12 | 13 |                                       | Viszeralchirurgie                                                                                                    |
|                                                    | 1                                          | 14   | 15 | 16  | 17     | 18  | 19 | 20 | a                                     | Fritsche Elmar, Chefarzt                                                                                                    |
|                                                    | 2                                          | 21   | 22 | 23  | 24     | 25  | 26 | 27 |                                       | Hand- und Plastische Chirurgie                                                                                                    |
|                                                    | 2                                          | 28   | 29 | 30  | 31     |     |    |    | - 76                                  | Arno Stellmes, Leitender                                                                                                    |

# 3.2. Testresultate

ACHTUNG: Gewöhnliche Testresultate sind erst 3 Tage nach Auswertung in MeinLUKS sichtbar.

| Meine Akte |                                            |  |
|------------|--------------------------------------------|--|
|            | Besuche                                    |  |
| ₹          | Testresultate                              |  |
| 3          | Medikationen                               |  |
| •          | Gesundheitsübersicht                       |  |
| •          | Übersicht Patientenplanung                 |  |
| 7          | Fragebögen                                 |  |
| 0          | Medizinische Anamnese und Familienanamnese |  |
| <b>ííí</b> | Gesundheits-Tracker                        |  |
|            | Dokumenten-Center                          |  |

Über die Rubrik Testresultate gelangen Sie zur Listenansicht. Das Symbol aller angesehenen Resultate ist <u>grau</u> hinterlegt (1). Das Symbol aller ungesehenen/neuen Resultate ist <u>blau</u> hinterlegt (2). Damit Sie ein Resultat einsehen können, klicken Sie auf das entsprechende Resultat.

| estresu     | Iltate              |      |                          |                       |             | Ē |
|-------------|---------------------|------|--------------------------|-----------------------|-------------|---|
| Liste durch | suchen              | ۹    | Spitalresultate anzeigen |                       |             |   |
|             | Test                |      |                          | Verordnet durch       | Datum 🔻     |   |
| ●<br>₩      | Sono Neuro Stroke L | Jnit |                          | Roos Justus, Chefarzt | 8. Nov 2019 | ) |
| ė.          | Sono Neuro          |      |                          | Roos Justus, Chefarzt | 8. Nov 2019 |   |
|             | Sono Neuro          |      |                          | Roos Justus, Chefarzt | 8. Nov 2019 |   |

Nun wird das Resultat angezeigt.

| Details Frühere Resultate Diagramm frühe            | erer Resultate            |               |  |
|-----------------------------------------------------|---------------------------|---------------|--|
| inzelresultate                                      |                           |               |  |
| Komponente                                          | 🔓 Ihr Wert                | Normalbereich |  |
| keine Entnahmzeit dokumentiert                      | Probeneingang             |               |  |
| Caronamina SMD-Car-C/IDA                            | positiv                   |               |  |
| Caracterize Selfs-Con-1904.                         | angef.                    |               |  |
| Allgemeine Informationen                            |                           |               |  |
| erordnet durch Decking Wiebke, Oberärztin           |                           |               |  |
| Probenahme: 18.03.2020 10:04, Entnahmestelle: Nasop | oharynx (Abstrich Sekret) |               |  |
| Durchgeführt am 18.03.2020 10:11                    |                           |               |  |
| Resultatstatus Endresultat                          |                           |               |  |
| Dieses Testresultat wurde von einem automatischen P | rozess freigegeben.       |               |  |

### 3.3. Gesundheitsübersicht

In der Gesundheitsübersicht können Sie gesundheitliche Probleme, Allergien und Medikationen erfassen und entfernen.

| Me  | Meine Akte                                 |  |  |
|-----|--------------------------------------------|--|--|
|     | Besuche                                    |  |  |
| لله | Testresultate                              |  |  |
| \$  | Medikationen                               |  |  |
|     | Gesundheitsübersicht                       |  |  |
|     | Übersicht Patientenplanung                 |  |  |
| 7   | Fragebögen                                 |  |  |
| Ø   | Medizinische Anamnese und Familienanamnese |  |  |
| iii | Gesundheits-Tracker                        |  |  |
|     | Dokumenten-Center                          |  |  |

# 3.3.1. Gesundheitliche Probleme hinzufügen

#### Auf «Gesundheitsproblem hinzufügen» klicken.

| Aktuelle Gesundheitsprob                        |                                                                                 |                                                       |
|-------------------------------------------------|---------------------------------------------------------------------------------|-------------------------------------------------------|
| 3itte überprüfen Sie Ihre Gesundheitsp          | probleme und stellen Sie sicher, dass die Liste auf dem neuest                  | en Stand ist. Wählen Sie im Notfall die Notrufnummer. |
| Herzrasen<br>20.05.2019 hinzugefügt             | Angina pectoris bei Belastung erstmalig<br>auftretend<br>20.05.2019 hinzugefügt | Koronare Herzkrankheit<br>20.05.2019 hinzugefügt      |
| Reizdarm mit Diarrhoe<br>03.06.2019 hinzugefügt | Vorhofflimmern mit tachykarder<br>Überleitung<br>04.06.2019 hinzugefügt         | + GESUNDHEITSPROBLEM HINZUFÜGEN                       |
|                                                 | ZURÜCK ZUR STARTSEITE                                                           |                                                       |

Fügen Sie ein Stichwort für Ihr Problem in den Suchtext ein (1). Klicken Sie das entsprechende Problem an (2).

| Gesundheitsprobler | m hinzufü                         | igen                                                                                                    | ×              |
|--------------------|-----------------------------------|----------------------------------------------------------------------------------------------------|----------------|
|                    | Angina j<br>auftrete<br>20.05.201 | Gewindheltsproblere tucken         Q           maggen         Omagen         Q           Tanggen         Suchen         Magen Blowout nach Magenbypass           Magen Blowout nach Magenbypass bei Enge Anastomose         Magen Blowout nach Magenbypass bei Kinking im Anastomosenbereich           Magen hypoton         Magen hypoton         Magen hypoton | _              |
| 10e                | Vorhoffl<br>Überleit<br>04.06.201 | Magen-Darm-Fitzlindung<br>Magen-Darm-Fitzlindung<br>Magen-Darm-Grippe<br>Magen-Darm-Grippe (Influenza)<br>Magen-Darm-Grippe (Influenza) (beidseitig)<br>Magen-Darm-Grippe (Influenza) (links)                                                                                                    | LEM HINZUFÜGEN |
|                    | _                                 | Suchen, um weitere Resultate anzuzeigen.                                                                                                    |                |

Geben Sie das Beginndatum des Problems ein (1). Fügen Sie einen Kommentar zum Problem hinzu (2). Klicken Sie «**Akzeptieren**» (3).

| Gesundheitspr         | oblem hinzufügen                         |
|-----------------------|------------------------------------------|
| Details zu Ihren Gest | undheitsproblemen unten eingeben.        |
| Beginndatu            | me: Magen-Darm-Grippe                    |
| Kommenta              | are: Seit Beginndatum muss ich erbrechen |
| AKZEPTIEREN           | ZURÜCK                                   |

#### 3.3.2. Gesundheitliche Probleme entfernen

Fahren Sie mit der Maus über die rechte untere Ecke des Kastens mit dem zu löschenden gesundheitlichen Problem.

| Aktuelle Gesundheitsproble                      | eme                                                                             | ÷                                                     |
|-------------------------------------------------|---------------------------------------------------------------------------------|-------------------------------------------------------|
| Bitte überprüfen Sie Ihre Gesundheitspro        | obleme und stellen Sie sicher, dass die Liste auf dem neuest                    | en Stand ist. Wählen Sie im Notfall die Notrufnummer. |
| Herzrasen<br>20.05.2019 hinzugefügt             | Angina pectoris bei Belastung erstmalig<br>auftretend<br>20.05.2019 hinzugefügt | Koronare Herzkrankheit<br>20.05.2019 hinzugefügt      |
| Reizdarm mit Diarrhoe<br>03.06.2019 hinzugefügt | Vorhofflimmern mit tachykarder<br>Überleitung<br>04.06.2019 hinzugefügt         | + GESUNDHEITSPROBLEM HINZUFÜGEN                       |
|                                                 | ZURÜCK ZUR STARTSEITE                                                           |                                                       |

Es erscheint der Button «Entfernen». Betätigen Sie diesen.

| Aktuelle Gesundheitsprobl                       | leme                                                                            | - Ci                                                  |
|-------------------------------------------------|---------------------------------------------------------------------------------|-------------------------------------------------------|
| litte überprüfen Sie Ihre Gesundheitspr         | obleme und stellen Sie sicher, dass die Liste auf dem neueste                   | en Stand ist. Wählen Sie im Notfall die Notrufnummer. |
| Herzrasen<br>20.05.2019 hinzugefügt             | Angina pectoris bei Belastung erstmalig<br>auftretend<br>20.05.2019 hinzugefügt | Koronare Herzkrankheit<br>20.05.2019 hinzugefügt      |
| Reizdarm mit Diarrhoe<br>03.06.2019 hinzugefügt | Vorhofflimmern mit tachykarder<br>Überleitung<br>04.06.2019 hinzugefügt         | + GESUNDHEITSPROBLEM HINZUFÜGEN                       |
|                                                 | ZURÜCK ZUR STARTSEITE                                                           |                                                       |

Geben Sie eine Begründung ein (1). Klicken Sie «Akzeptieren» (2).

| Herzrasen entfernen                                 | 8 |
|-----------------------------------------------------|---|
| Bitte erklären Sie, warum Herzrasen nicht zutrifft. | Y |
| Kein <u>Herzrasen</u> mehr.                         |   |
| 980 von 1000 Zeichen verbleibend                    |   |
|                                                     |   |

# 3.4. Dokumenten-Center

| Me  | ine Akte                                   |
|-----|--------------------------------------------|
|     | Besuche                                    |
| 丛   | Testresultate                              |
| 8   | Medikationen                               |
| V   | Gesundheitsübersicht                       |
| V   | Übersicht Patientenplanung                 |
| 7   | Fragebögen                                 |
| Ø   | Medizinische Anamnese und Familienanamnese |
| îîÎ | Gesundheits-Tracker                        |
| P)  | Dokumenten-Center                          |

Im Dokumenten-Center können Sie verschiedene Dokumente Ihrer Behandlungen am Luzerner Kantonsspital einsehen.

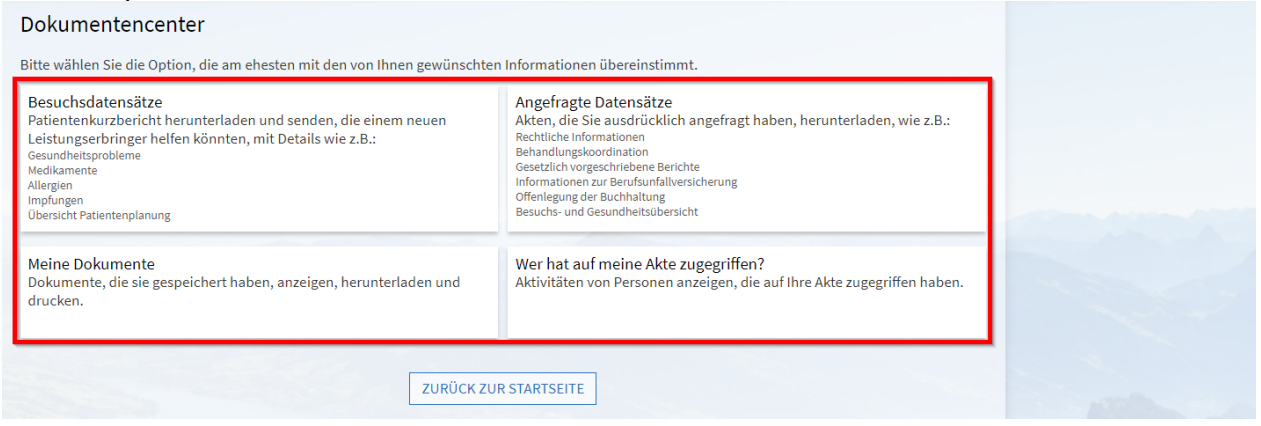

Unter «**Meine Dokumente**» finden Sie Ihre Abrechnungen (für Fragen wählen Sie bitte 041 205 11 11) sowie weitere Dokumente zu Ihrer Behandlung / zu früheren Behandlungen.

# 4. Besuche

#### 4.1. Termine und Besuche

| Meine Akte |                                            |  |
|------------|--------------------------------------------|--|
|            | Besuche                                    |  |
| ل          | Testresultate                              |  |
| 8          | Medikationen                               |  |
| •          | Gesundheitsübersicht                       |  |
| •          | Übersicht Patientenplanung                 |  |
| 7          | Fragebögen                                 |  |
| 0          | Medizinische Anamnese und Familienanamnese |  |
| <b>ííí</b> | Gesundheits-Tracker                        |  |
|            | Dokumenten-Center                          |  |

Die Besuche werden in «Anstehende Besuche» (1) und «Frühere Besuche» (2) eingeteilt.

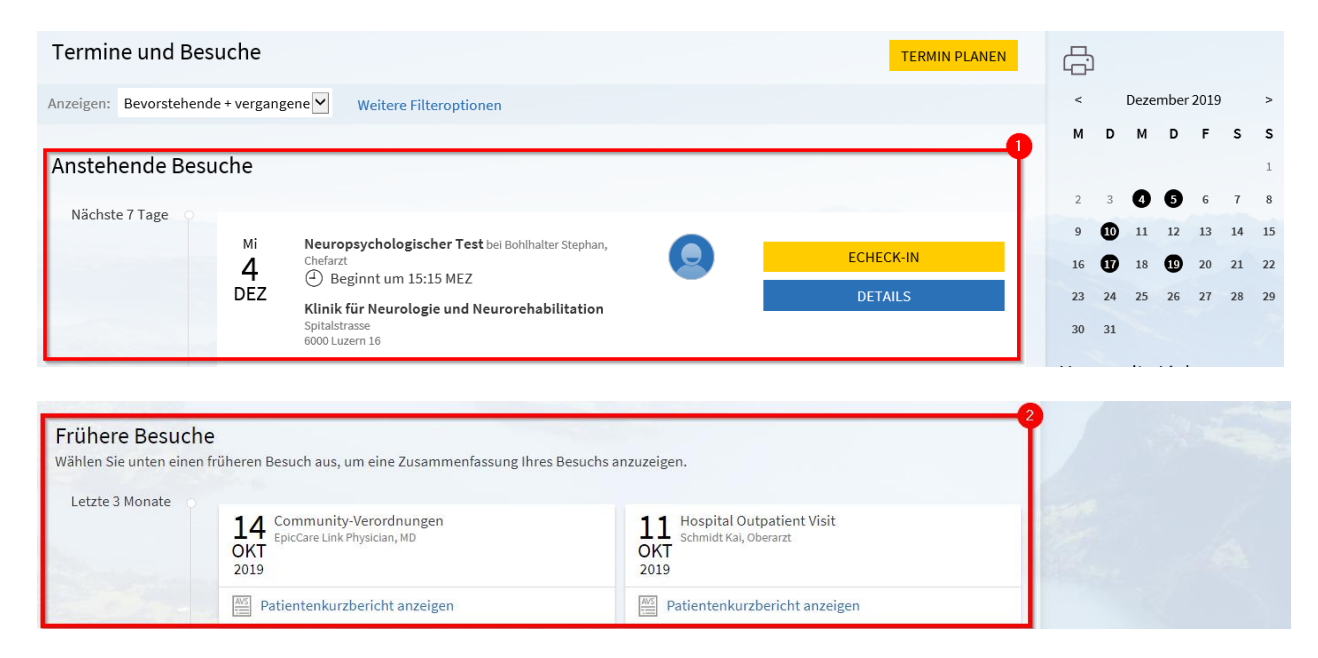

Um nähere Informationen zu erhalten, klicken Sie auf "Details".

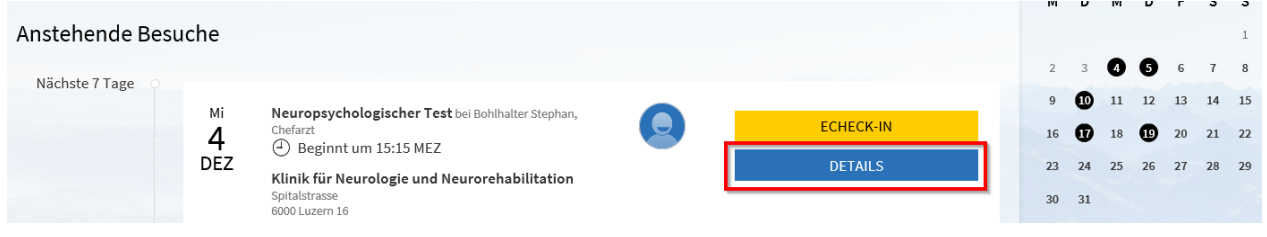

#### 4.1.1. Termin bestätigen

Sobald Sie sich einen Termin / Besuch fest eingeplant haben und Sie keine Erinnerungsnachricht oder Erinnerungsanruf benötigen, kann ein Termin, indem man auf **Bestätigen**» klickt, attestiert werden.

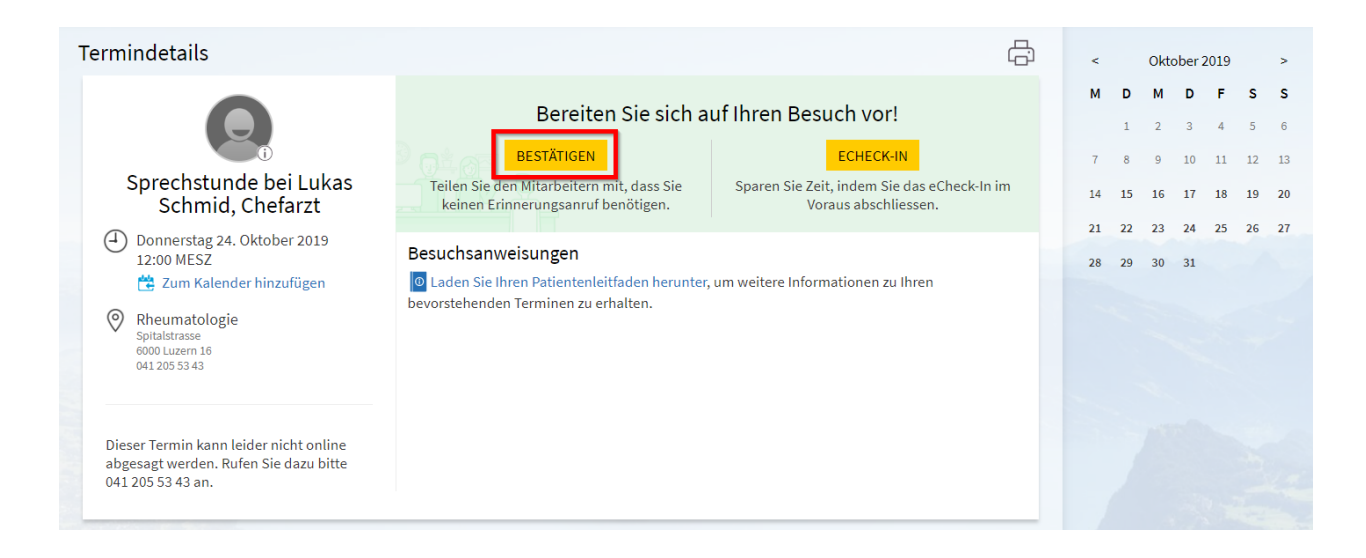

# 4.1.2. eCheck-in

Indem Sie auf «eCheck-in» klicken, können Sie sich für einen Termin einchecken.

| Termindetails                                                                                                    | & #                                                                                                    | <                        |                  | C                                                                                           | Okto                           | ber 2                          | 2019                     |                           | >                        |
|----------------------------------------------------------------------------------------------------|----------------------------------------------------------------------------------------------------|--------------------------|------------------|---------------------------------------------------------------------------------------------|--------------------------------|--------------------------------|--------------------------|---------------------------|--------------------------|
| <ul> <li>Sprechstunde bei Lukas<br/>Schmid, Chefarzt</li> <li>Donnerstag 24. Oktober 2019<br/>12:00 MESZ</li> <li>Zum Kalender hinzufügen</li> <li>Rheumatologie<br/>Spitalstrasse<br/>Gott Luzen 16<br/>041205 53:43</li> </ul> | Bereiten Sie sich auf Ihren Besuch vor!<br>BESTÄTIGEN<br>Teilen Sie den Mitarbeitern mit, dass Sie<br>keinen Erinnerungsanruf benötigen.<br>Besuchsanweisungen<br>Caden Sie Ihren Patientenleitfaden herunter, um weitere Informationen zu Ihren<br>bevorstehenden Terminen zu erhalten. | M<br>7<br>14<br>21<br>28 | [<br>1<br>2<br>2 | <ul> <li>)</li> <li>1</li> <li>8</li> <li>15</li> <li>12</li> <li>19</li> <li>19</li> </ul> | M<br>2<br>9<br>116<br>23<br>30 | D<br>3<br>10<br>17<br>24<br>31 | F<br>4<br>11<br>18<br>25 | \$<br>5<br>12<br>19<br>26 | S<br>6<br>13<br>20<br>27 |
| Dieser Termin kann leider nicht online<br>abgesagt werden. Rufen Sie dazu bitte<br>041 205 53 43 an.                                                                                                    |                                                                                                    |                          |                  |                                                                                             |                                |                                |                          |                           |                          |

Eine genaue Anleitung zum Einchecken finden Sie im folgenden Kapitel 4.1.3. Einchecken.

#### 4.1.3. Einchecken

Um für einen Termin einzuchecken, klickt man auf «eCheck-in».

| <sup>M</sup> °<br>30 | Dexa bei Lukas Schmid, Chefarzt<br>④ Beginnt um 08:45 MEZ | eCheck-In        |
|----------------------|-----------------------------------------------------------|------------------|
| NOV                  | Rheumatologie                                             | Details          |
|                      | Spitalstrasse<br>6000 Luzern 16<br>041 205 53 43          | 🗙 Termin absagen |

Aktuelle Medikamente, die eingenommen werden, werden in diesem Abschnitt angezeigt (1). Falls weitere Medikamente eingenommen werden, können diese hinzugefügt (2) oder entfernt (3) werden. Die Richtigkeit der Angaben wird mit einem Häkchen bestätigt (4). Klicken Sie **«Weiter»** (5).

| Check-In                                                                                                    |                                                         |                                                                             |                                               |                                                                                                    |
|----------------------------------------------------------------------------------------------------|---------------------------------------------------------|-----------------------------------------------------------------------------|-----------------------------------------------|----------------------------------------------------------------------------------------------------|
|                                                                                                    | 1                                                       |                                                                             |                                               |                                                                                                    |
|                                                                                                    | Medikamente                                             | O                                                                           | Gesundheitsprobleme                           | Fragebögen                                                                                           |
| tuelle Medikamente                                                                                                    | e                                                       |                                                                             |                                               |                                                                                                    |
| te überprüfen Sie Ihre Me                                                                                                    | edikamente und steller                                  | n Sie sicher, dass die List                                                 | e auf dem neuesten Stand i                    | st. Wählen Sie im Notfall die Notrufnummer.                                                          |
| Amlodipin-Atorvastatin                                                                                                    | n 10-10 mg per table                                    | t                                                                           | Ibuprofen 400 mg F<br>Bekannt als: Saridon fo | ilmtabletten<br>rte                                                                                  |
|                                                                                                    | 🗊 Entfernen                                             |                                                                             |                                               | 🗊 Entfernen                                                                                          |
|                                                                                                    | entfernen möchte                                        | en                                                                          |                                               |                                                                                                    |
| edikamente, die Sie                                                                                                    | atternt ween deven                                      |                                                                             | r bei einem zukumusen be                      |                                                                                                    |
| edikamente, die Sie<br>edikamente werden erst e                                                                                       | entfernt, wenn sie von                                  | Inrem Leistungserbringe                                                     | 3                                             | such überprütt worden sind.                                                                          |
| edikamente, die Sie<br>edikamente werden erst e<br>Calcium carbasalat, Kon<br>exkl. Psycholeptika (ALC<br>Einnahme begonnen: 15. Juli | entfernt, wenn sie von<br>nbinationen,<br>CA-C)<br>2020 | Acetylsalicylsäure 3<br>Bekannt als: ASPIRIN CA<br>Verschrieben: 4. Juni 20 | 3<br>00 mg Filmtablette<br>RDIO<br>19         | Diclofenac natrium 10 mg Gel Emulgel<br>Bekannt als: Voltaren Dolo<br>Einnahme begonnen: 1. Mai 2019 |

Aktuell auftretende Allergien werden in diesem Abschnitt angezeigt (1). Falls weitere Allergien auftreten, können diese hinzugefügt (2) oder entfernt (3) werden. Die Richtigkeit der Angaben wird mit einem Häkchen bestätigt (4). Klicken Sie **«Weiter»** (5).

| eCheck-In                                                 |                                |                                                                                                    |                                                                                  |                    |                   |
|-----------------------------------------------------------|--------------------------------|----------------------------------------------------------------------------------------------------|----------------------------------------------------------------------------------|--------------------|-------------------|
|                                                           | 1                              |                                                                                                    | /                                                                                |                    |                   |
|                                                           | Medikamente                    | Allergien                                                                                                    | Gesundheitsprobleme                                                              | Fragebög           | gen               |
| Bitte überprüfen Sie Ihre Aller                           | rgien und bestätigen Sie, dass | die Liste auf der                                                                                                   | n neuesten Stand ist. Wähler                                                     | n Sie im Notfall ( | die Notrufnummer. |
| Aminopenicillin<br>Kontaktekzem<br>20.05.2019 hinzugefügt | *                              | Pollen<br>Exanthem (Schle<br>Allgemeinsympto<br>(Fieber/Organber<br>Atembeschwerde<br>Mundhöhle<br>01.04.2019 hinzu | imhautbeteiligung) +/-<br>ome<br>teiligung), Husten,<br>en, Schwellung<br>gefügt | <b>Iod</b> 20.02.  | 2020 hinzugefügt  |
| + Allergie hinz                                           | ufügen 2                       |                                                                                                    |                                                                                  |                    |                   |
| Latex<br>20.02.2020 hinzugefügt                           |                                | Penicillinamir<br>20.02.2020 hinzu                                                                                  | n<br>gefügt 3                                                                    | )                  |                   |
| Diese Informationen sind                                  | d richtig 4                    |                                                                                                    |                                                                                  |                    |                   |
| Zurück Weiter 5 Spät                                      | er abschliessen                |                                                                                                    |                                                                                  |                    |                   |

Mit Allergien und aktuellen Gesundheitsproblemen verhält es sich gleich.

Falls es einen obligatorischen Fragebogen zum Termin gibt, kann dieser via eCheck-In ausgefüllt werden.

| 2                 | 17                                                                |                                                                                                    |                                                                                                    |
|-------------------|-------------------------------------------------------------------|----------------------------------------------------------------------------------------------------|----------------------------------------------------------------------------------------------------|
|                   |                                                                   | <u> </u>                                                                                                    |                                                                                                    |
| Medikamente       | Allergien                                                         | Gesundheitsproble<br>me                                                                                     | Fragebögen                                                                                                    |
| A Messun          | <b>g</b><br>efarzt am 30.11.2                                     | 020                                                                                                    |                                                                                                    |
| ch einem Sturz aı | us Stehhöhe erli                                                  | tten?                                                                                                    |                                                                                                    |
|                   |                                                                   |                                                                                                    |                                                                                                    |
|                   | Medikamente<br>A Messun<br>Lukas Schmid, Chu<br>ch einem Sturz au | Medikamente Allergien<br>A Messung<br>Lukas Schmid, Chefarzt am 30.11.2<br>ch einem Sturz aus Stehhöhe erli | Medikamente Allergien Gesundheitsproble<br>me<br>A Messung<br>Lukas Schmid, Chefarzt am 30.11.2020<br>ch einem Sturz aus Stehhöhe erlitten? |

Alternativ kann der Fragebogen in der Rubrik «**Fragebögen**» oder über Ihren Posteingang gefunden werden. Weiteres zu Fragebögen finden Sie im Kapitel 5.2. 'Fragebögen'.

#### 4.1.4. Termin absagen

#### 4.1.4.1. Telefonisch

Termine können nur bis maximal 48 Stunden vor dem Termin online abgesagt werden. Falls eine online-Absage nicht mehr möglich ist, sagen Sie den Termin unter der angezeigten Nummer telefonisch ab.

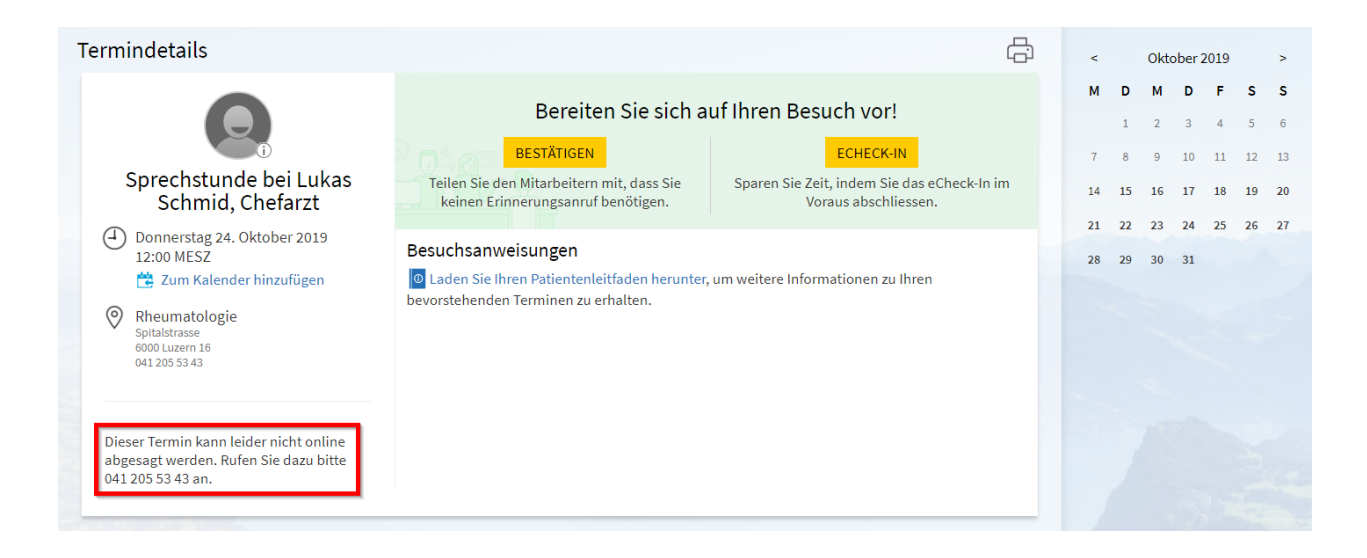

# 4.2. Termin anfragen

#### 4.2.1. Terminanfrage bei Leistungserbringer / Arzt

Achtung: Sie können nur Termine mit Ärzten vereinbaren, bei denen Sie bereits in Behandlung waren. Bitte wenden Sie sich für Neukonsultationen an Ihren Hausarzt.

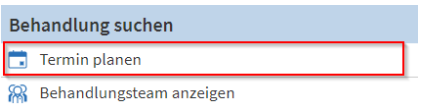

Falls Sie einen Termin mit einem Leistungserbringer bzw. Arzt planen möchten, wählen Sie den entsprechenden Arzt durch Anklicken aus.

Bei der Planung handelt es sich lediglich um eine Anfrage und noch nicht um einen verbindlichen Termin.

| Termin mit Leistungserbrin<br>ken<br>Wählen Sie einen Leistungserbringer au | ger planen, den Sie bereits O<br>nen<br>Is, der Ihren Anforderungen entspricht. | DIR Erzählen Sie un<br>Wählen Sie einen bestimm                                            | n <b>s, was Ihnen fehlt</b><br>nten Grund für den Termin aus.               |
|-----------------------------------------------------------------------------|---------------------------------------------------------------------------------|--------------------------------------------------------------------------------------------|-----------------------------------------------------------------------------|
| Arno Stellmes, Leitender<br>Arzt<br>Gefässchirurgie                         | Kobza Richard, Chefarzt<br>Kardiologie                                          | Neue Beschwerden<br>Allgemeiner Besuch zur Besprechung<br>eines neuen Gesundheitsproblems. | Nachkontrolle<br>Nachuntersuchung für ein bestimmtes<br>Gesundheitsproblem. |
| Mühlebach Jonas,<br>Oberarzt mbF<br>Unfallchirurgie                         | Stämpfli Simon,<br>Leitender Arzt<br>Kardiologie                                |                                                                                            |                                                                             |

Geben Sie ein Zeitfenster an (1). Wählen Sie die bevorzugte Zeit aus (2). Ergänzen Sie den Inhalt der Besprechung (3). Klicken Sie **«Anfrage senden»** (4).

| Termin planen                                                                                                    |                                                                                                    | NEU BEGINNEN           |
|----------------------------------------------------------------------------------------------------|----------------------------------------------------------------------------------------------------|------------------------|
| <ul> <li>Leistungserbringer Bearbeiten</li> <li>Kobza Richard, Chefarzt</li> <li>Kobza Richard, Chefarzt</li> </ul>                                                                                    | sgrund Bearbeiten Orte Bearbeiten<br>kontrolle Orte Herzzentrum                                                                                                    | Terminanfrage absenden |
| Bestätigen Sie die Details Ihrer Anfrage:                                                                                                    |                                                                                                    |                        |
| Nachkontrolle bei Kobza<br>Richard, Chefarzt<br>Datum und Uhrzeit noch<br>nicht festgelegt<br>Ein Planer wird sich bezüglich<br>einer bestimmten Zeit mit hinen in<br>Verbindung setzen<br>Rardiologie | Bevorzugte Daten:<br>22.10.2019 bis 25.10.2019<br>Bevorzugte Zeiten:<br>Alle verfügbaren Zeiten Zeiten filtern 2<br>*Was möchten Sie bei diesem Besuch unbedingt besprechen | .?                     |
| Spitalstrass<br>6000 Luzern 16<br>041 205 50 00                                                                                                    | Herz- <u>Rythmus</u> -Störung<br>480 von 500 Zeichen verbleibend<br>ANFRAGE SENDEN                                                                                          | ]                      |

# 4.2.2. Termin mit Grund

Falls Sie einen Termin aus einem bestimmten Grund planen möchten, klicken Sie den entsprechenden Grund an. Es handelt sich dabei um eine Anfrage bei einem Ihrer behandelnden Ärzte und noch nicht um den verbindlichen Termin.

Termin planen

| Wa | nin mit Leistungserbrir<br>ken<br>hlen Sie einen Leistungserbringer a | nger pla<br>nen<br>us, der Ihrer | nen, den Sie bereits                                        | ODE | R Erzählen Sie un<br>Wählen Sie einen bestimn                                              | ns, v<br>mten | Nas Ihnen fehlt<br>Grund für den Termin aus.                                |  |
|----|-----------------------------------------------------------------------|----------------------------------|-------------------------------------------------------------|-----|--------------------------------------------------------------------------------------------|---------------|-----------------------------------------------------------------------------|--|
|    | Arno Stellmes, Leitender<br>Arzt<br>Gefässchirurgie                   | 0                                | Kobza Richard, Chefarzt<br>Kardiologie                      |     | Neue Beschwerden<br>Allgemeiner Besuch zur Besprechung<br>eines neuen Gesundheitsproblems. |               | Nachkontrolle<br>Nachuntersuchung für ein bestimmtes<br>Gesundheitsproblem. |  |
|    | Mühlebach Jonas,<br>Oberarzt mbF<br>Unfallchirurgie                   | 0                                | Stämpfli Simon,<br>Leitender Arzt<br><sup>Kardiologie</sup> |     |                                                                                            |               | 1000                                                                        |  |

Wählen Sie den Leistungserbringer bzw. Arzt aus.

| Termin planen                                                                                           |                                                                                                   |             | NEU BEGINNEN          |  |
|----------------------------------------------------------------------------------------------------|---------------------------------------------------------------------------------------------------|-------------|-----------------------|--|
| Eintrittsgrund<br>Bearbeiten<br>Neue Beschwerden Orte Bearbeiten<br>Klinik für Orthe<br>und Unfallchirt | ppädie Leistungserbringer<br>urgie                                                                | (J) Uhrzeit | Bestätigen und planen |  |
| Mit wem möchten Sie einen Termin verei                                                                  | nbaren?                                                                                           |             |                       |  |
| Mühlebach Jonas, Oberarzt mbF<br>Unfallchirurgie                                                        | Sonstige<br>Einen Termin mit einem Leistungserbringe<br>anfordern, der hier nicht aufgeführt ist. | r           |                       |  |

Geben Sie ein Zeitfenster an (1). Wählen Sie die bevorzugte Zeit aus (2). Ergänzen Sie den Inhalt der Besprechung (3). Klicken Sie **«Anfrage senden»** (4).

| <ul> <li>Entrittsgrund Bearbeiten<br/>Neue Beschwerden</li> <li>Orte Bearbeiten<br/>Unfallchirurgie</li> <li>Det Bearbeiten<br/>Unfallchirurgie</li> <li>Listungserbringer Bearbeiten<br/>Mühlebach Jonas, Oberarzt<br/>mbr</li> <li>Det Beschwerden bei<br/>Mühlebach Jonas,<br/>Oberarzt mbr</li> <li>Datum und Uhrzeit noch<br/>nicht festgelegt<br/>En Plane wird sich besüglich<br/>eine bestimmten zeit mit ihnen is-<br/>werdingesten<br/>Wilnik für Orthopädie<br/>und Unfallchirurgie</li> <li>Minik für Orthopädie<br/>und Unfallchirurgie</li> <li>Klinik für Orthopädie<br/>und Unfallchirurgie</li> <li>Minik für Orthopädie<br/>und Unfallchirurgie</li> <li>Minik für Orthopädie</li> <li>Minik für Orthopädie</li> <li>Minik für Orthopä</li></ul>                                                                                                    | Termin planen                                                   |                                                                 |                                            |                               |             | NEU BEGINNEN |
|----------------------------------------------------------------------------------------------------|-----------------------------------------------------------------|-----------------------------------------------------------------|--------------------------------------------|-------------------------------|-------------|--------------|
| Bestätigen Sie die Details Ihrer Anfrage:          Subschwarden beiging in Plane und Unzeit noch nicht festgelegt in Plane wird sich beziglich einer bestimmten Zeit mit Ihnen in Verbidung setzen Wind Unfallchirurgie Splätistes gött Luzen 18 du 2054770       Bevorzugte Daten: 29,10,2019                                                                                                    | Eintrittsgrund Bearbeiten<br>Neue Beschwerden                   | Orte Bearbeiten<br>Klinik für Orthopädie und<br>Unfallchirurgie | Leistungserbringe<br>Mühlebach Jona<br>mbF | er Bearbeiten<br>as, Oberarzt | Terminanfra | age absenden |
| Neue Beschwerden bei                                                                                                    | Bestätigen Sie die Details Ihrer An                             | age:                                                            |                                            |                               |             |              |
| Otum und Uhrzeit noch nicht festgelegt         Ein Planer wird sich bezöglich einer bestimmten Zeit mit Ihmen in verbindung setzen         Kom Klinik für Orthopädie und fallchirurgie spitalstrasse eoon Luzern 16 Out 2005 4770         Vormittag         Was möchten Sie bei diesem Besuch unbedingt besprechen?         Brustbeschwerden         484 von 500 Zeichen verbleibend                                                                                                    | Neue Beschwerden bei<br>Mühlebach Jonas,<br>Oberarzt mbF        | Bevorzugte Daten:<br>29.10.2019                                 | ois 08.11.2019                             | •                             |             |              |
| Inch i festgeregi   Ein Planer Wid sich bezüglich   einer bestimmten Zeit mit Ihnen in   Verhindung setzen   Klinik für Orthopädie   und Unfallchirurgie   Splästrasse   6000 Luzen 16   041 205 47 70     Was möchten Sie bei diesem Besuch unbedingt besprechen?   Brustbeschwerden     484 von 500 Zeichen verbleibend                                                                                                    | Datum und Uhrzeit noc                                           | Bevorzugte Zeiten:<br>Alle verfügbaren Zeit                     | ten Zeiten filtern                         |                               |             |              |
| Verbindung setzen<br>Klinik für Orthopädie<br>und Unfallchirurgie<br>Spitalstrasse<br>6001 205 47 70<br>Vormittag<br>Wachmittag<br>Wachmitta | Ein Planer wird sich bezüglich<br>einer bestimmten Zeit mit Ihr | n in Mo                                                         | ontag Dienstag                             | Mittwoch                      | Donnerstag  | Freitag 2    |
| Und Onral(Cn)rUrgle<br>Spitalstrase<br>6000 Luzern 16<br>041 205 47 70       Nachmittag       Image: Constraint of the spital straint of the spital straint of the spita                                                                                                    | Verbindung setzen<br>Klinik für Orthopädie                      | Vormittag                                                       | •                                          | •                             |             |              |
| *Was möchten Sie bei diesem Besuch unbedingt besprechen?<br>Brustbeschwerden<br>484 von 500 Zeichen verbleibend                                                                                                    | Spitalstrasse                                                   | Nachmittag                                                      |                                            | V                             |             | V            |
| Brustbeschwerden 484 von 500 Zeichen verbleibend ANFRAGE SENDEN 4                                                                                                    | 041 205 47 70                                                   | *Was möchten Sie bei                                            | diesem Besuch unbedi                       | ngt besprechen?               |             |              |
| 484 von 500 Zeichen verbleibend                                                                                                    |                                                                 | Brustbeschwerden                                                |                                            |                               |             | 3            |
| ANFRAGE SENDEN 4                                                                                                    |                                                                 | 484 von 500 Zeichen ve                                          | erbleibend                                 |                               |             |              |
| ANFRAGE SENDEN 4                                                                                                    |                                                                 |                                                                 |                                            |                               |             |              |
|                                                                                                    |                                                                 | ANFRAG                                                          | E SENDEN                                   | 4                             |             |              |

#### 4.3. Videokonsultationen

Falls die Videokonsultation über Ihr Handy abgehalten wird, benötigen Sie die App "Microsoft Teams". Diese muss nur beim ersten Mal heruntergeladen werden. Auf der Startseite in Mein-LUKS sowie unter <u>www.luks.ch/meinluks</u> finden Sie eine genaue Anleitung. Über Ihren Computer benötigen Sie keinen Download von Microsoft Teams.

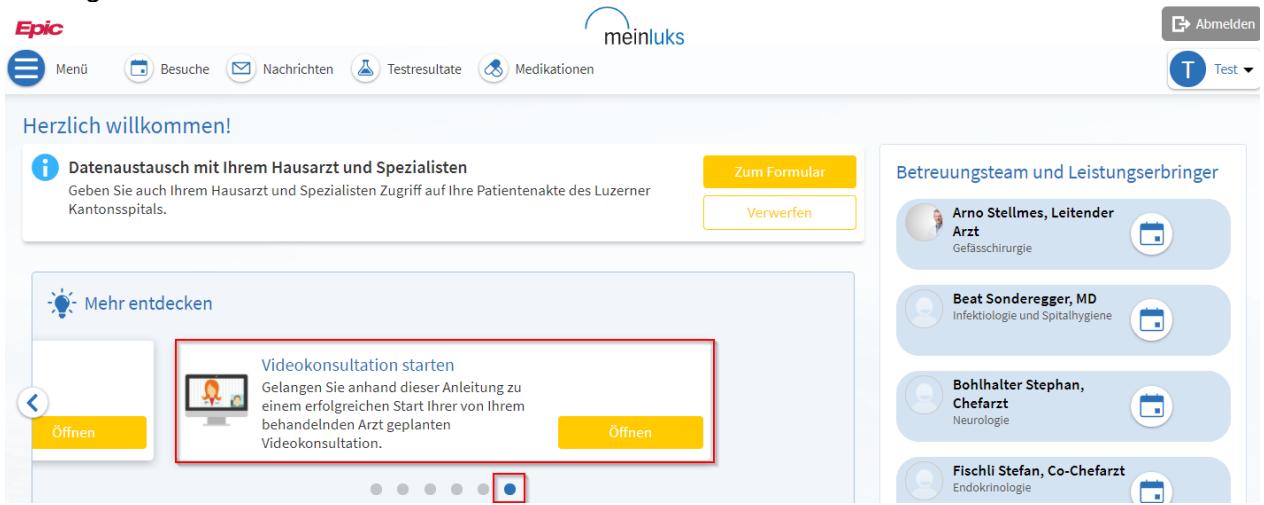

Auf der Startseite finden Sie Benachrichtigungen zu aktuellen und bevorstehenden Behandlungen. Für den Start Ihrer Videokonsultation klicken Sie auf den Termin, der Ihnen angezeigt wird.

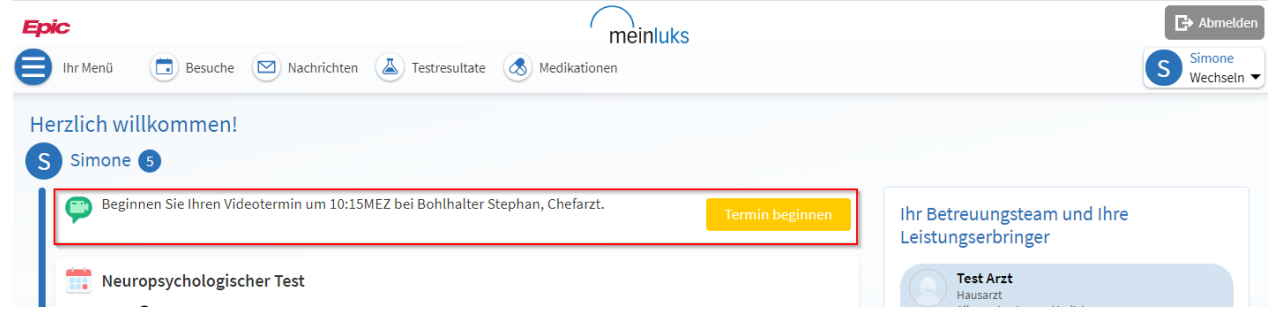

Stellen Sie sicher, dass Sie die Konsultation mit dem richtigen Datum und Arzt auswählen und klicken Sie «**Details**».

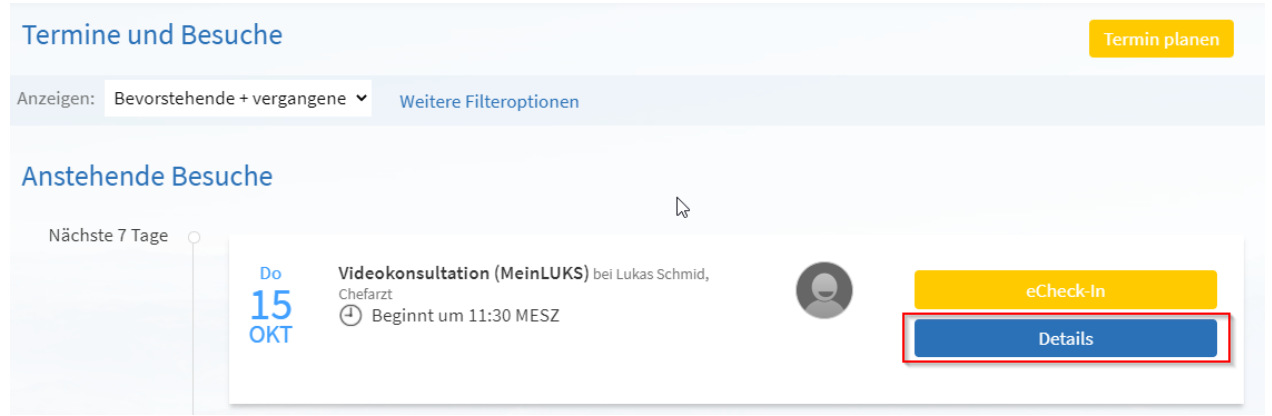

Starten Sie Ihre Videokonsultation über den Button «Videotermin beginnen». Dieser Knopf ist frühestens eine Stunde vor dem Termin und während drei Stunden nach dem Termin aktiv.

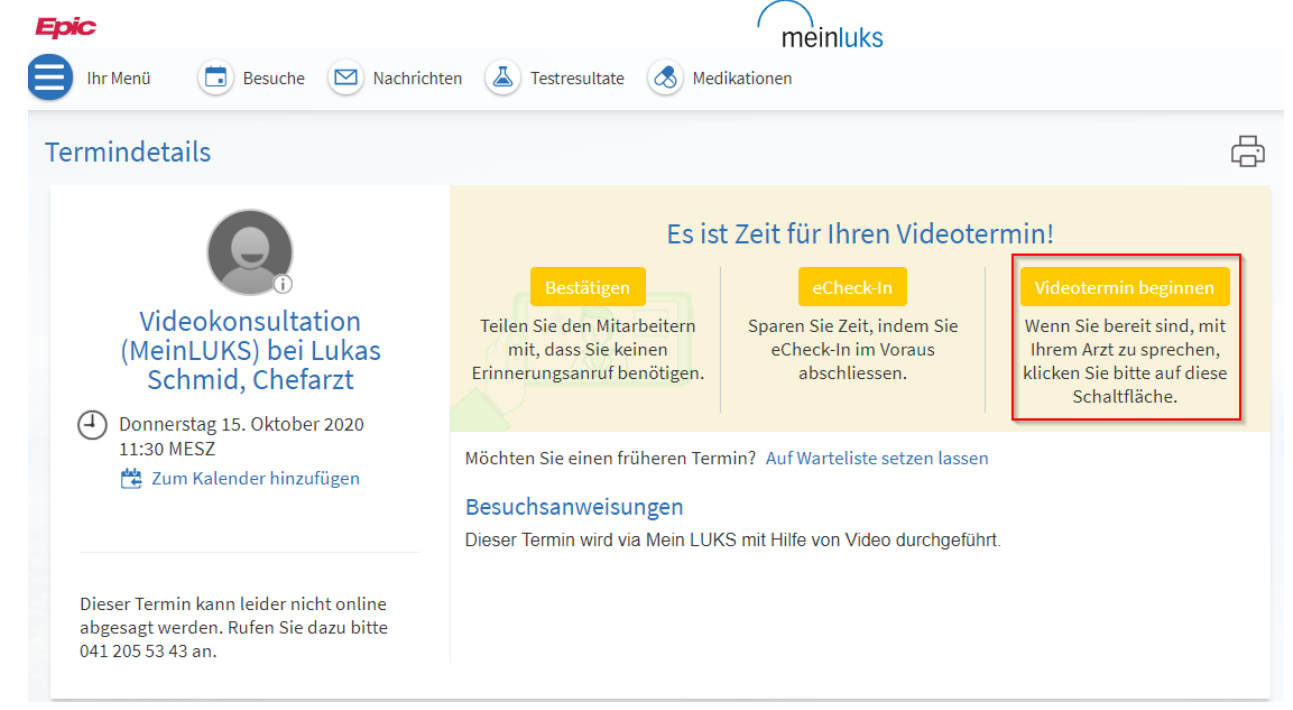

Sie werden zu Microsoft Teams umgeleitet. Sie brauchen sich nicht anzumelden. Klicken Sie **«Stattdessen im Web teilnehmen»**.

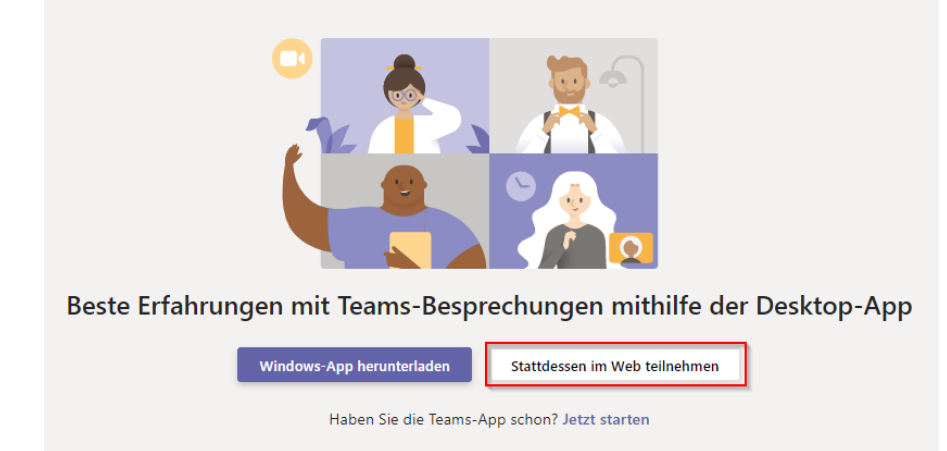

Ihre Videokonsultation öffnet sich. Sie können Ihren Namen eingeben (kein Muss), danach klicken Sie auf «Jetzt teilnehmen».

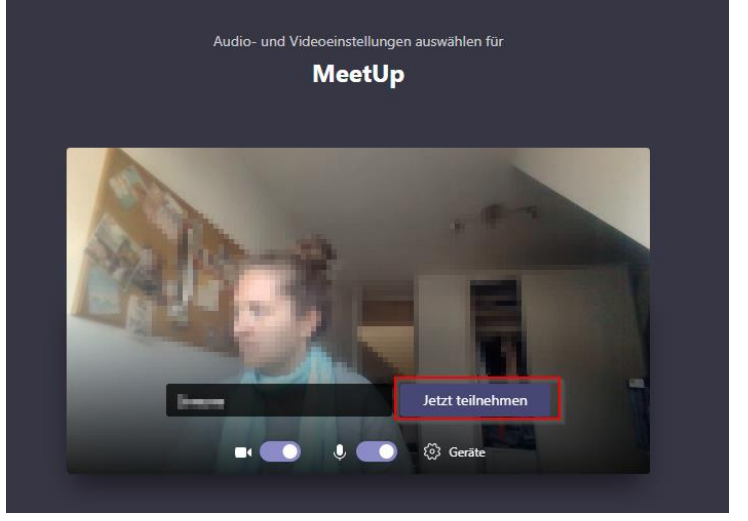

Stellen Sie sicher, dass Ihre Kamera (1) und Ihr Mikrofon (2) eingeschaltet sind.

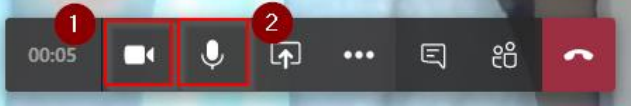

Sie sind nun bereit für die Videokonsultation mit Ihrem behandelnden Arzt.

# 5. Briefe und Nachrichten

| Kommunikation |             |  |  |  |  |
|---------------|-------------|--|--|--|--|
|               | Nachrichten |  |  |  |  |
| ß             | Briefe      |  |  |  |  |

#### 5.1. Briefe

Unter **«Briefe»** befinden sich alle Berichte, die im Rahmen Ihrer Behandlung verschickt wurden. Fett angezeigte Briefe sind Dokumente, welche noch nicht gelesen wurden (1). Normal angezeigte Briefe sind Dokumente, welche bereits gelesen wurden (2).

| Epic       |                                         | meinluks             |           |
|------------|-----------------------------------------|----------------------|-----------|
| 目 Ihr Menü | 💼 Besuche 🛛 Nachrichten 🍐 Testresultate | e 🐼 Medikationen     |           |
| Briefe     |                                         |                      | ÷         |
| Datum      | Von                                     | Grund                | Status    |
| 23.11.2020 | Bohlhalter Stephan, Chefarzt            | MeinLUKS Aktivierung | Neu       |
| 19.10.2020 | Simone Müller                           | Konsiliarbericht     | Angezeigt |
| 19.10.2020 | Simone Müller                           | OP Bericht           | Neu 🚺     |
| 24.09.2020 | Beat Sonderegger, Leitender Arzt        | Arztzeugnis          | Angezeigt |
| 26.02.2020 | Simone Müller                           | Sprechstundenbericht | Angezeigt |

Sie können Briefe ausdrucken, dazu klicken Sie das Drucker-Symbol oben rechts.

| Refinien Briefe adea                  |                                                                                                    |              |
|---------------------------------------|----------------------------------------------------------------------------------------------------|--------------|
| riefdetails                           |                                                                                                    | <del>G</del> |
| Spitalregion Luzern/Nidwalden         |                                                                                                    |              |
| Terence Hill                          | Herzzentrum<br>Kiinische Kardiologie<br>Chefarzt PD Dr. med. R. Kobza                                 |              |
|                                       | Ambulatorium<br>Leitender Arzt: Dr. med. S. Stämpfli                                                  |              |
|                                       | Luzerner Kantonsspital<br>Spitalstrasse   6000 Luzern 16<br>Telefon: 041 205 50 00 herzzentrum@uks.ch |              |
| Luzern, 05.06.2019 CK                 | www.luks.ch                                                                                           |              |
| Patient: Terence Hill, 10.8.1956, FID | 481003734                                                                                             |              |
| Adresse: Sentistrasse 16, 6010 Krien  | s, Tel 079 341 58 77                                                                                  |              |

Klicken Sie «**Diese Seite drucken**». Danach wählen Sie den Drucker aus und klicken erneut «Drucken».

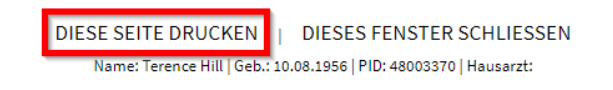

**Briefdetails** 

#### 5.2. Nachrichten

Bei den «**Nachrichten**» befinden sich die Ihnen zugesendeten Fragebögen und weitere, von Ihnen auszufüllende, Gesundheitswerte. Klicken Sie auf die gewünschte Nachricht, um diese zu lesen / auszufüllen.

| Epic                                                | meinluks                                     |                                          |
|-----------------------------------------------------|----------------------------------------------|------------------------------------------|
| 📄 Ihr Menü 💿 Besuche 🖂 Nachricht                    | en 실 Testresultate 🔕 Medikationen            |                                          |
| Nachrichtencenter                                   |                                              |                                          |
| Posteingang Gesendete Nachrichten                   |                                              |                                          |
| Nachrichtenliste durchsuch <b>Q</b> Sortieren nach: | Empfangsdatum v Filter: Alle Nachrichter     | n <b>v</b>                               |
|                                                     |                                              | 0 gelöschte Nachrichten wiederherstellen |
| 27.11.2020 09:27                                    | Nachricht für <b>Hendel and Bender</b> and S |                                          |
| 27.11.2020 08:16                                    |                                              | 🕞 Drucken <u>ញ</u> Löschen               |
| Datenaustausch Frageboge                            | n                                            |                                          |
| Einverständnis für den Datenaustausc                | h mit Ihrem Hausarzt und Spezialisten        |                                          |
| Bitte ausfüllen, danke (TEST)                       |                                              |                                          |
| Beantworten Antwort auf diese                       | Nachricht nicht möglich.                     |                                          |

# 6. Fragebögen

| Ме         | ine Akte                                   |
|------------|--------------------------------------------|
|            | Besuche                                    |
| ≚          | Testresultate                              |
| \$         | Medikationen                               |
| •          | Gesundheitsübersicht                       |
| •          | Übersicht Patientenplanung                 |
| 2          | Fragebögen                                 |
| ø          | Medizinische Anamnese und Familienanamnese |
| <b>iii</b> | Gesundheits-Tracker                        |
|            | Dokumenten-Center                          |

Der Arzt kann Ihnen für Ihre Konsultation einen Fragebogen über MeinLUKS verschicken, um Informationen über Sie zu erhalten. Der Fragebogen erscheint als Nachricht erstmals auf der Startseite oder ist an einen Termin angehängt.

Der Fragebogen kann auch über die Rubrik «**Fragebögen**» aufgerufen werden. Klicken Sie auf den gewünschten Fragebogen, um zu den Fragen zu gelangen.

| Fragebögen                                                                                                    | Ē                                    |
|----------------------------------------------------------------------------------------------------|--------------------------------------|
| Zugewiesene Fragebögen<br>Diese Liste enthält Fragebögen für Ihre bevorstehenden Termine, Fragebogenserien sowie jene, die Nachrichten i<br>Sie auf eine Zeile, um den betreffenden Fragebogen auszufüllen. | m Posteingang angefügt sind. Klicken |
| Fragebogen                                                                                                    | Fälligkeitsdatum                     |
| Fragebogen vor DXA Messung<br>Für einen bevorstehenden Besuch bei Lukas Schmid, Chefarzt (j)                                                                                                    | 13.05.2020                           |
| ZURÜCK ZUR STARTSEITE                                                                                                    |                                      |

#### 6.1. Datenaustausch mit Ihrem Hausarzt und Spezialisten

Unter Fragebögen finden Sie ein Formular für den Datenaustausch zwischen dem LUKS und Ihren behandelnden externen Ärzten. Wenn Sie dem Datenaustausch zustimmen, wird Ihre elektronische Patientenakte des LUKS auch Ihrem Hausarzt und weiteren Spezialisten, die Sie behandeln, freigegeben. Die Voraussetzung ist jedoch, dass die Ärzte das Hausarzt- und Spezialisten-Portal LUKSLink nutzen.

# 7. Gesundheits-Tracker

| Ме  | ine Akte                                   |
|-----|--------------------------------------------|
|     | Besuche                                    |
| لله | Testresultate                              |
|     | Medikationen                               |
| •   | Gesundheitsübersicht                       |
| •   | Übersicht Patientenplanung                 |
| 7   | Fragebögen                                 |
| 6   | Medizinische Anamnese und Familienanamnese |
| ណ៍  | Gesundheits-Tracker                        |
|     | Dokumenten-Center                          |

Der Arzt kann Ihnen ein sogenanntes 'Flowsheet' (Kurve) verordnen, um gewisse Werte bezüglich Ihrer Gesundheit zu sammeln. Sie gelangen entweder über den Menü-Punkt «Gesundheits-Tracker» oder «Nachrichten» zu den Verordnungen. In den «Nachrichten» klicken Sie auf «Neue Kurve erhältlich» und anschliessend auf «hier», um die Kurve zu öffnen. Über «Gesundheits-Tracker» gelangen Sie direkt zu diesen Verordnungen.

| 11.05.2020 10:05                                                                                                    | 🔓 Drucken 前 Löschen                 |
|----------------------------------------------------------------------------------------------------|-------------------------------------|
| Neue Kurve erhältlich<br>ODie folgende Kurve ist zum Ausfüllen für Sie bereit:                                                                     |                                     |
| Klicken Sie hier Zuzur Kurve zu gelangen. Bitte beachten Sie, dass die Daten erst nach einer vordefinierten Anza<br>Kantonsspital ersichtlich ist. | ahl Tage für Ihren Arzt im Luzerner |
| Vielen Dank!                                                                                                    |                                     |

#### 7.1.1. Kurven

Angeordnete Überwachungen wie z.B. Gewicht können im MeinLUKS dokumentiert werden. Dafür klicken Sie «**MeinLUKS Gewichtsüberwachung**». Die Voraussetzung ist, dass Sie eine solche Kurve von Ihrem Arzt verordnet bekommen haben.

| Gesundheits-Tracker                                                                                                    |             | ? |
|----------------------------------------------------------------------------------------------------|-------------|---|
| Haben Sie kinen Fitness-Tracker?<br>Wir können Daten von den folgenden Anbietern in Ihre Flowsheets laden. * fitbit withings<br>MEIN KONTO VERBINDEN<br>Die folgenden Flowsheets wurden von Ihren Leistungserbringern, die Ihre Gesundheit überwachen möchten, hinzugefügt.<br>Aktive Flowsheets |             |   |
| Flowsheet                                                                                                    | Beginndatum |   |
| Telemedizinische Covid-19 Heimbetreuung<br>Datum Erstsymptomatik, Sauerstoffgehalt, Herzfrequenz, Zustandsskala (1-10), Ich fühle mich                                                                                                    | 11.05.2020  |   |
| MeinLUKS Gewichtsüberwachung<br>Gewicht                                                                                                    | 22.07.2019  |   |
| MeinLUKS Peak Flow Kurve<br>Maximal erreichter Peak Flow                                                                                                    | 22.07.2019  |   |

#### Klicken Sie «Neue Daten hinzufügen».

| MeinLUK                                    | S Gewichtsüberw                                                               | achung                                                                                      | <b>4</b> ? |  |
|--------------------------------------------|-------------------------------------------------------------------------------|---------------------------------------------------------------------------------------------|------------|--|
| Haben Sie eir<br>Wir können D<br>MEIN KONT | een Fitness-Tracker?<br>aten von folgenden Anbiet<br><mark>O VERBINDEN</mark> | ern in Ihre Flowsheets laden. * fitbit withings                                             |            |  |
| Wählen Sie di<br>NEUE DATE<br>Tabelle      | e Anzahl von Messwerten<br>N HINZUFÜGEN                                       | oder einen Datumsbereich aus, die sie nachverfolgen möchten, und klicken Sie auf <b>Anv</b> | venden.    |  |
| Von                                        | <b>b</b> is                                                                   | oder - 10 aktuellste Werte ANWENDEN                                                         |            |  |
|                                            |                                                                               | Keine anzuzeigenden Daten vorhanden.                                                        |            |  |

Klicken Sie «Jetzt» (1) und geben Sie Ihr Gewicht ein (2). Klicken Sie «Weiter» (3).

| MeinLUKS Gewichts                        |                                                                                                    |  |
|------------------------------------------|----------------------------------------------------------------------------------------------------|--|
| Schritt 1 von 2: Messwerte ein           | geben                                                                                                    |  |
| Klicken Sie auf Weiteren Mess            | swert hinzufügen, wenn Sie Daten für mehr als einen Messwert eingeben möchten.                                                     |  |
| Wenn Sie mit der Dateneingab<br>möchten. | be fertig sind, klicken Sie auf <b>Weiter</b> . Klicken Sie auf <b>Abbrechen</b> , wenn Sie die eingegebenen Daten nicht speichern |  |
|                                          | 1-Messwert                                                                                                    |  |
| Datum:                                   |                                                                                                    |  |
| Uhrzeit:                                 | 2 : 39 Vorm. Nachm.                                                                                                    |  |
| Gewicht (kg):                            | 80                                                                                                    |  |
|                                          | <b>•</b>                                                                                                    |  |
| WEITER WEITEREN MES                      | SWERT HINZUFÜGEN ABBRECHEN                                                                                                    |  |

#### Klicken Sie «Senden». Damit werden Ihre Werte direkt in Ihre Krankenakte am LUKS übertragen.

| MeinLUKS Gewichtsüberwachung-Daten hinzufügen                                  |                                  |  |
|--------------------------------------------------------------------------------|----------------------------------|--|
| Schritt 2 von 2: Messwerte überprüfen und senden                               |                                  |  |
| Klicken Sie auf "Senden", um die Messwerte in der Datenbank zu speichern, oder | rauf "Zurück", um zurückzugehen. |  |
|                                                                                | 1-Messwert                       |  |
| Datum:                                                                         | 14.10.2019                       |  |
| Uhrzeit:                                                                       | 2:39 PM                          |  |
| Gewicht (kg):                                                                  | 80                               |  |
| ZURÜCK SENDEN ABBRECHEN                                                        |                                  |  |

#### Die Dokumentation wurde vorgenommen.

| MeinLUKS Gewich                                                                   | ıtsüberwachung                                                                      | <b>\$</b> ?               |
|-----------------------------------------------------------------------------------|-------------------------------------------------------------------------------------|---------------------------|
| Haben Sie einen Fitness-Tra<br>Wir können Daten von folgr<br>MEIN KONTO VERBINDEN | acker?<br>enden Anbietern in Ihre Flowsheets laden. ⊕ fitbit withings<br>4          |                           |
| Nählen Sie die Anzahl von<br>NEUE DATEN HINZUFÜGE                                 | Messwerten oder einen Datumsbereich aus, die sie nachverfolgen möchten, und klicken | Sie auf <b>Anwenden</b> . |
| Tabelle                                                                           |                                                                                     |                           |
| Von 14.10.2019                                                                    | bis 14.10.2019 - oder - 10 aktueliste Werte ANWENDEN                                | Weitere Optionen          |
|                                                                                   | 00:00                                                                               |                           |
| Gewicht (kg)                                                                      | 80                                                                                  |                           |
|                                                                                   | bearbeiten                                                                          |                           |
|                                                                                   | löschen                                                                             |                           |
|                                                                                   |                                                                                     |                           |
|                                                                                   |                                                                                     |                           |

#### 7.1.2. Fitness-App mit MeinLUKS verbinden

Wurden Sie von Ihrem Arzt aufgefordert, gewisse Messwerte in eine Kurve einzutragen? Verbinden Sie dazu Ihre Fitness-Uhr. Achtung: Diese Verbindung gelingt nur über ein Apple oder Android Smartphone.

Wählen Sie das Menü an. Suchen Sie nach dem «Gesundheits-Tracker».

|                                                                           | Micrativ Epic                                  |
|---------------------------------------------------------------------------|------------------------------------------------|
|                                                                           | Ihr Menü                                       |
| Alle (5) anzeigen                                                         | Q Menü durchsuchen Abbrechen                   |
|                                                                           | Meine Akte                                     |
| DOSE TOUCH                                                                | Testresultate                                  |
| Keine Neuigkeiten vorhanden.                                              | Medikationen >                                 |
| 🔆 Mehr entdecken für Sie                                                  | Gesundheitsübersicht >                         |
|                                                                           | Ubersicht Patientenplanung                     |
|                                                                           | Fragebögen >                                   |
| Freunde und Familie einladen<br>Laden Sie ein Familienmitglied oder einen | Medizinische Anamnese und     Familienanamnese |
| engen Freund ein, um Zugriff auf Ihre<br>Patientenakte zu erhalten.       | M Gesundheits-Tracker                          |
| Zugriff verwalten                                                         | Dokumenten-Center >                            |
|                                                                           | Freigabe                                       |

#### Klicken Sie in zwei Fenstern «Mit Health verbinden».

| MeinLUKS Blutdruckmessung Kurve<br>Blutdruck                                                                                                    |                                                                                                    |
|----------------------------------------------------------------------------------------------------|----------------------------------------------------------------------------------------------------|
| MeinLUKS Herzinsuffizienz Kurve<br>Butdruck, Insulin Frühstück, Machen Sie eine<br>alzarme Diät2, Waren Sie ungewöhnlich oft                                                                                                    | Dieses Terence<br>Gerät Hill                                                                                                    |
| nude?, Haben Sie die Innen verschriebenen<br>Vedikamente eingenommen?, Hatten Sie<br>ungewöhnliche Atemnot?, Hatten Sie<br>Schwellungen an Ihren Armen oder Beinen?                                                                                                    | Mit Health verbinden                                                                                                    |
|                                                                                                    | menteono milo naci cugini autore obten me                                                                                                |
| MeinLUKS<br>Trainingsüberwachungskurve<br>Art der Übungsaktivität, Dauer der Übung,<br>Trainingsintensität                                                                                                    | App fragen. MeinLUKS wird die Daten aus uns<br>App fragen. MeinLUKS wird die Daten aus uns<br>Datenbank NICHT auf Ihrem Gerät abspeicher |
| MeinLUKS<br>Trainingsüberwachungskurve<br>Art der Übungsaktivität, Dauer der Übung,<br>frainingsintensität<br>MeinLUKS Glukose- und<br>nsulinüberwachung Kurve                                                                                                    | App fragen. MeinLUKS wird die Daten aus uns<br>Datenbank NICHT auf Ihrem Gerät abspeicher                                                |
| MeinLUKS<br>Trainingsüberwachungskurve<br>Art der Übungsaktivität, Dauer der Übung,<br>trainingsintensität<br>MeinLUKS Glukose- und<br>nsulinüberwachung Kurve<br>Mutzucker, Insulin, Insulin Typ, Symptoms,<br>Mutzucker, Insulin, Insulin Typ, Symptoms,<br>Mutzucker, Insulin, Symptoms,<br>Mutzucker, Insulin, Symptoms,<br>Mutzucker, Insulin, S | App fragen. MeinLUKS wird die Daten aus uns<br>Datenbank NICHT auf ihrem Gerät abspeichen                                                |

Wählen Sie die Daten aus, die erhoben werden sollen, je nachdem was Ihnen Ihr Arzt vorgegeben hat. Klicken Sie auf «**Erlauben**». Die Verbindung wird hergestellt.

| Il Swisscom 4G 15:14 92%                                                                                                    | Schließen 🧐 Health-Verbindungen                                                                                              |
|----------------------------------------------------------------------------------------------------|----------------------------------------------------------------------------------------------------|
| Health<br>"MeinLUKS" möchte auf deine Gesundheitsdaten in den<br>folgenden Kategorien zugreifen und sie aktualisieren.                                                                                                    | Dieses<br>Gerät<br>VON HEALTH EMPFANGENE DATEN                                                                               |
| Alle Kategorien deaktivieren                                                                                                    | Blutdruck                                                                                                    |
| "MeinLUKS" Zugriff auf alle hier aufgeführten Typen von<br>Gesundheitsdaten geben oder nicht.<br>"MEINLUKS" DARF DATEN LESEN:                                                                                                    | Exspiratorische Spitzenflussrate     Noch keine Messwerte                                                                    |
| 💙 Diastolischer Blutdruck 🛛 🌔                                                                                                    | Gewicht     Noch keine Messwerte                                                                                             |
| T Gewicht                                                                                                    | Falls der neueste Messwert nicht korrekt aussieht,<br>prüfen Sie bitte in Health, ob MeinLUKS diese Daten<br>anfordern kann. |
| Systolischer Blutdruck                                                                                                    | Datenempfang beenden                                                                                                    |
| App-Erklärung:<br>Daten in der App "Health" aktualisieren ihre Akte für Sie<br>selbst sowie für ihren Leistungserbringer. Falls ihnen ein<br>Gesundheitsproblem Sorgen bereitet, wenden Sie sich<br>bitte telefonisch an ihren Leistungserbringer. |                                                                                                    |

Durch Klicken auf die verschriebene Kurve erscheinen die Messwerte. Unter **«Messwerte hinzufügen»** können Sie auch manuell Werte hinzufügen.

|                                                                                                   | C DOWL     |
|---------------------------------------------------------------------------------------------------|------------|
| Zurück S Gesundheits-T                                                                            | racker     |
| Tag Woche Mona                                                                                    | it Jahr    |
| 2. November - 1. Deze                                                                             | mber       |
| Temperatur in °C                                                                                  |            |
|                                                                                                   |            |
|                                                                                                   |            |
| Tippen, um Messwerte hir                                                                          | nzuzufügen |
|                                                                                                   |            |
|                                                                                                   |            |
|                                                                                                   |            |
| Schritte/Tag                                                                                      | 1138       |
| Schritte/Tag                                                                                      | 1138       |
| Schritte/Tag                                                                                      | 1138       |
| Schritte/Tag                                                                                      | 1138       |
| Schritte/Tag<br>0.2K<br>688<br>2. Nov. 16. Nov.                                                   | 1138       |
| Schritte/Tag<br>0.2K<br>2. Nov. 16. Nov.<br>Atemfrequenz                                          | 1138       |
| Schritte/Tag<br>0.2K<br>2. Nov.<br>2. Nov.<br>16. Nov.<br>Atemfrequenz                            | 1138       |
| Schritte/Tag<br>0.2K<br>2. Nov.<br>2. Nov.<br>3. Nov.<br>3. Nov.<br>3. Nov.<br>3. Nov.<br>3. Nov. | 1138       |

# 8. Kontoeinstellungen

#### 8.1. Sicherheitseinstellungen

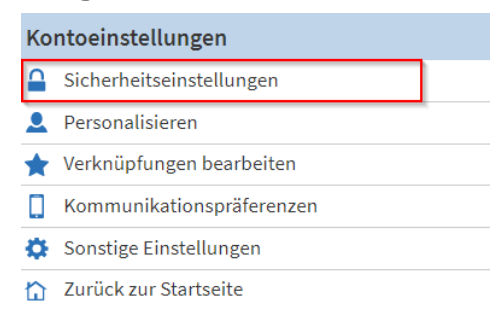

In den Sicherheitseinstellungen können Sie Ihr Passwort ändern (1) sowie entscheiden, ob Sie eine zweite Sicherheitsüberprüfung anhand eines Codes auf Ihr Handy oder Ihre E-Mailadresse vornehmen möchten (2).

| Epic                                                                                      | meinluks                                                                                          |
|-------------------------------------------------------------------------------------------|---------------------------------------------------------------------------------------------------|
| 📄 Ihr Menü 💿 Besuche 🖾 Nachri                                                             | nten 🗻 Testresultate 🔕 Medikationen                                                               |
| Sicherheitseinstellungen                                                                  | (?)                                                                                               |
| Passwort ändern 1                                                                         |                                                                                                   |
| Ihr Passwort muss sich von Ihrem MeinLUKS-Be<br>sowie Klein- und Grossbuchstaben.         | utzernamen unterscheiden. Um die Sicherheit zu erhöhen, verwenden Sie eine Kombination aus Zahlen |
| Aktuelles Passwort:                                                                       |                                                                                                   |
| Neues Passwort:                                                                           |                                                                                                   |
| Neues Passwort bestätigen:                                                                |                                                                                                   |
| Passwort speichern                                                                        |                                                                                                   |
| Einstellungen der Zwei-Faktor-Authen                                                      | isierung                                                                                          |
| Zwei-Faktor-Authentisierung ist eine zusätzlich<br>Zwei-Faktor-Authentisierung aktivieren | Sicherheitsstufe, die Ihr Konto schützt – selbst wenn jemand Ihr Passwort hat.                    |

# 8.2. Personalisieren

| Ko | ntoeinstellungen          |
|----|---------------------------|
|    | Sicherheitseinstellungen  |
| •  | Personalisieren           |
| ×  | Verknüpfungen bearbeiten  |
|    | Kommunikationspräferenzen |
| Ф  | Sonstige Einstellungen    |
|    | Zurück zur Startseite     |

Sehen Sie hier, wer Zugriff auf Ihre Akte hat sowie auf wessen Akte Sie Zugriff haben. Über «**Bearbeiten**» können Sie die Profile personalisieren.

| Epic                         |                                 | meinluks       |                                          |
|------------------------------|---------------------------------|----------------|------------------------------------------|
| 🛑 Ihr Menü 💼 Besuche 🤇       | 🖂 Nachrichten 👗 Testresultate 🤇 | 8 Medikationen |                                          |
| Personalisieren              |                                 |                |                                          |
| Wessen Akten darf ich einseh | nen?                            |                |                                          |
| Foto                         | Kontoname                       | Kurzname       | Zugriff bis                              |
| 2                            | Konser (Ario), UNIT est         | linure         | Dies ist Ihr eigenes MeinLUKS-<br>Konto. |
| 2                            | Inadaplicaper                   | fleaday        |                                          |
|                              | TamacaP-MacRC)                  | Teners         | 31.12.2025                               |
| 9                            | hithear                         | 54             | 31.12.2030                               |
| Bearbeiten                   |                                 |                |                                          |
| Wer darf meine Akte einsehe  | n?                              |                |                                          |
| Vertretungsberechtigter      |                                 | Zugriff bis    | Kontostatus                              |
|                              |                                 |                | Inaktiv                                  |
| Zugriff widerrufen           |                                 |                |                                          |

#### 8.3. Kommunikationspräferenzen

| Ко      | Kontoeinstellungen        |  |  |  |  |
|---------|---------------------------|--|--|--|--|
|         | Sicherheitseinstellungen  |  |  |  |  |
| 2       | Personalisieren           |  |  |  |  |
| $\star$ | Verknüpfungen bearbeiten  |  |  |  |  |
|         | Kommunikationspräferenzen |  |  |  |  |
| Ф       | Sonstige Einstellungen    |  |  |  |  |
|         | Zurück zur Startseite     |  |  |  |  |

Benachrichtigungen können ein- bzw. ausgeschaltet werden. Wenn Sie das Symbol durch Anklicken blau einfärben, erhalten Sie eine Benachrichtigung in der gewünschten Form. Ist das Symbol weiss, erhalten Sie keine Benachrichtigungen. Klicken Sie **«Änderungen speichern»**, sobald Sie Änderungen vorgenommen haben.

|                                                                                                    | E-Mail   | SMS           | Anruf    | Post  |
|----------------------------------------------------------------------------------------------------|----------|---------------|----------|-------|
| <ul> <li>Termine</li> <li>Benachrichtigungen über zukünftige und vergangene Termine.</li> </ul>          | <b>1</b> | $\mathcal{V}$ | Ø        | ഫ്    |
| Vachrichten<br>Benachrichtigungen von Ihrer Gesundheitsorganisation.                                     | M        |               |          | ,     |
| ✓ Gesundheit<br>Benachrichtigungen mit aktuellen Pflegeinformationen.                                    |          |               |          |       |
| <ul> <li>Fragebögen</li> <li>Benachrichtigungen über erhältliche oder überfällige Fragebögen.</li> </ul> |          |               |          |       |
| Kontoverwaltung<br>Benachrichtigungen über Kontoaktualisierungen.                                        | 1        |               |          |       |
|                                                                                                    | 2<br>Ä   | NDERUN        | GEN SPEI | CHERN |

Gelegentlich senden wir Ihnen SMS über weitere wichtige Informationen. Diese SMS können Sie abbestellen.

| Epic                                                                                                   | meinluks                                                       |             |         |           |      | <b>⊡</b> → Abmelden                                                                                                    |
|----------------------------------------------------------------------------------------------------|----------------------------------------------------------------|-------------|---------|-----------|------|----------------------------------------------------------------------------------------------------|
| 😑 Ihr Menü 💿 Besuche 🖂 Nachrichter                                                                     | Testresultate 🔕 Medikationen                                   |             |         |           |      | Simone<br>Wechseln -                                                                                                    |
| Kommunikationspräferenzen<br>Wählen Sie aus, wie Sie MeinLUKS-Benachrichtigur<br>Mobilgerät verwalten. | gen erhalten möchten. Sie können die Einstellungen für Pushbei | nachrichtig | ungen a | auf Ihrem |      | SMS-Benachrichtigungen abbestellen<br>Gelegentlich senden wir Ihnen auch<br>SMS über andere wichtige<br>Neuerungen. Diese SMS können über<br>den Link SMS-Benachrichtigungen |
|                                                                                                    |                                                                | E-Mail      | SMS     | Anruf     | Post | abbestellen abbestellt werden.                                                                                                    |
| <ul> <li>Termine<br/>Benachrichtigungen über zukünftige und vergangene Ter</li> </ul>                  | mine.                                                          | <b>~</b> @  | <b></b> | $\otimes$ |      | Mehrere Patienten verwalten<br>Option "Auf alle Akten anwenden, auf<br>die ich zugreifen kann" verwenden, um<br>Ihre eigenen                                                 |

# 8.4. Sonstige Einstellungen

| Ко       | Kontoeinstellungen        |  |  |  |  |  |
|----------|---------------------------|--|--|--|--|--|
| 0        |                           |  |  |  |  |  |
| <u> </u> | Sicherheitseinstellungen  |  |  |  |  |  |
|          | Personalisieren           |  |  |  |  |  |
| ×        | Verknüpfungen bearbeiten  |  |  |  |  |  |
|          | Kommunikationspräferenzen |  |  |  |  |  |
| ۵        | Sonstige Einstellungen    |  |  |  |  |  |
| ₽        | Zurück zur Startseite     |  |  |  |  |  |

Damit die Planung von Terminen schneller getätigt werden kann, können Planungspräferenzen voreingestellt werden. Bei der nächsten Planung eines Termins sind die Präferenzen bereits eingetragen und können nach Wunsch angepasst werden.

| Epic<br>Ihr Menü 🗈 Besuc                                              | the 🖂 Nachrichten 🖉                      | Testresultate 🔇 Medikat          | meinluks                                             |             |
|-----------------------------------------------------------------------|------------------------------------------|----------------------------------|------------------------------------------------------|-------------|
| Präferenzen einstell<br>Nehmen Sie Änderungen an Ih<br>aktualisieren. | <b>EN</b><br>1ren persönlichen Präferenz | en bei der Klinik vor und klicke | en Sie auf <b>Änderungen senden,</b> um diese Inforr | nationen zu |
| Planungspräferenzen                                                   | Geschlecht des Leistungserb              | ringers:                         | ~                                                    |             |
|                                                                       | Sprache:                                 |                                  | ~                                                    |             |
|                                                                       | Bevorzugte Tage:                         | Bevorzugte Zeiten:               |                                                      |             |
|                                                                       | Sonntag                                  | Beginnzeit                       | Endzeit                                              |             |
|                                                                       | Montag                                   | - • - •                          | - Y - Y                                              | gen         |
|                                                                       | Dienstag                                 |                                  |                                                      |             |
|                                                                       | Mittwoch                                 |                                  |                                                      |             |
|                                                                       | Donnerstag                               |                                  |                                                      |             |
|                                                                       | Freitag                                  |                                  |                                                      |             |
|                                                                       | Samstag                                  |                                  |                                                      |             |